# **Use of IDP**

The SG-1000 can detect the anomaly flow packets and notice the MIS engineer to handle the situation , in order to prevent any suspicious program to invade the destination PC. In other words, the SG-1000 can provide the instant network security protection as detects any internal or external attacks, in order to enhance the enterprises network stability .

The so called IDP configure is defined to be the IDP setting.

# Setting

# Setting

The SG-1000 can update signature definitions every 30 minutes or the MIS engineer can select to use manual update. It also shows the latest update time and version .

The MIS engineer can enable anti-virus to the compact or non-encryption files. Virus engine :

Clam: The default setting is free to use .

The SG-1000 can send the NetBIOS notification through e-mail when system detected the attacks and infected files .

The MIS engineer can click Test , in order to make sure the SG-1000 can connect to the signature definition server normaly.

# Set default action of all signatures

The internet attack risks included High, Medium and Low. The MIS engineer can select the action of Pass, Drop, Log or Alarm to the default signatures.

In System  $\rightarrow$  Configure  $\rightarrow$  Setting, select Enable E-mail Alert

Notification, and add the following settings:

- 1. Select Enable Anti-Virus .
- 2. Select Enable NetBIOS Alert Notification .
- 3. IP Address of MIS engineer, enter 192.168.1.10.
- 4. Click OK .
- 5. High Risk, select Drop, Log and Alarm.
- 6. Medium Risk, select Drop, Log and Alarm.
- 7. Low Risk, select Pass, Log and Alarm.
- 8. Click OK . (Fig. 17-1)
- 9. Select enable **IDP** in policy.

| IDP Setting          |                           |                       |                     |                     |         |
|----------------------|---------------------------|-----------------------|---------------------|---------------------|---------|
| The latest update ti | me : 06/06/07 10:11:06    | (Update signature de  | finitions every 120 | ) minutes)          |         |
| The newest versio    | n : 0.0.7 (Signature defi | nitions updated at 06 | /02/23 21:27:41)    |                     |         |
| Update signature d   | efinitions immediately (L | lse TCP port : 80 and | UDP port : 53)      | pdate Now Test      |         |
| Enable Anti-Vir      | rus (for P2P, IM, NetBIO  | S)                    |                     |                     |         |
| Finable NetBIO       | S Alert Notification      |                       |                     |                     |         |
| IP Address of        | Administrator 192.168.    | 1.10                  |                     |                     |         |
|                      |                           |                       |                     | OK                  | Cancel  |
|                      |                           |                       |                     | - OK                | Guilder |
| Set default actio    | n of all signatures       |                       |                     |                     |         |
| High Risk            | Drop 💌                    | ✓ Log                 | 🔽 Alarm             | ([Pass] recommended | 0       |
| Medium Risk          | Drop 💌                    | 🔽 Log                 | 🔽 Alarm             | ([Pass] recommended | Ð.      |
| Low Risk             | Pass 💌                    | I Log                 | 🔽 Alarm             | ([Pass] recommended | i)      |
|                      |                           |                       |                     | ок                  | Cancel  |

Fig. 17-1 The IDP setting

When the SG-1000 detected the attack types corresponded to the signature , then it will send the NetBIOS notification through e-mail and results the **Log** in **IDP**  $\rightarrow$  **IDP Report**. (*Fig. 17-2, Fig. 17-3, Fig. 17-4*)

| le Edit View Tools Mr     | ssage Help                         |                                                              |  |
|---------------------------|------------------------------------|--------------------------------------------------------------|--|
| 21 21 12                  |                                    | ◆ 団                                                          |  |
| Reply Reply All Forward   | Print Delete Previous              | Next Addresses                                               |  |
| im: root                  |                                    |                                                              |  |
| te: October 11.2005 10    | 25 PM                              |                                                              |  |
| josn@nusoft.com.t         | N Taireal                          |                                                              |  |
| iprayatem Event P         | larini                             |                                                              |  |
|                           |                                    |                                                              |  |
| Time Instand              | Out 10 Part 12                     | Enint                                                        |  |
| 5-10-11 14:24:32 TCF 192  | 168,189,33 66,110,189,27 [SPYWAR   | Metazewards Spyware Activity                                 |  |
| 5-10-11 14:24:35 TCF 192  | 168.189.33 66.110.189.27 [SPYWARE  | Metarewards Spyware Activity                                 |  |
| 5-10-11 14:24:56 TCP 192  | 168.189.33 66.110.189.27 [SPYWARE  | Metazewarda Spyware Activity                                 |  |
| 5-10-11 14:24:45 TCF 192  | 168,189,33 66,110,189,27 [SFYWART  | Metalewards Spyware Activity<br>Metalewards Spyware Activity |  |
| 5-10-11 14:24:57 TCF 192  | 168,189,33 66,110,189,27 [SPYWARF  | Metazewards Spyware Activity                                 |  |
| 5-10-11 14:23:48 TCF 64   | 158.249.6 192.168.189.33 [ATTACK-  | ESPONSES] 403 Forbidden                                      |  |
| 05-10-11 14:21:56 TCF 192 | 168,189,33,66,194,37,253, [SPTWARE | GlobalPhon.com Dialer                                        |  |
| 5-10-11 14:21:57 TCF 192  | 168.189.33 66.194.37.253 [SPYWARE  | GlobalPhon.com Dialer                                        |  |
|                           |                                    |                                                              |  |
|                           |                                    |                                                              |  |
|                           |                                    |                                                              |  |
|                           |                                    |                                                              |  |
|                           |                                    |                                                              |  |
|                           |                                    |                                                              |  |
|                           |                                    |                                                              |  |
|                           |                                    |                                                              |  |
|                           |                                    |                                                              |  |
|                           |                                    |                                                              |  |
|                           |                                    |                                                              |  |
|                           |                                    |                                                              |  |
|                           |                                    |                                                              |  |
|                           |                                    |                                                              |  |
|                           |                                    |                                                              |  |
|                           |                                    |                                                              |  |
|                           |                                    |                                                              |  |

Fig. 17-2 Send the IDP notification

The MIS engineer must enable the alarm function to send mail notification in Anomaly , Pre-defined and Custom .

| Messenger Service                                   | ×         |
|-----------------------------------------------------|-----------|
| Messenger from IDPsystem to MANUAL8 on 10/11/2005 0 | 2:25:57PM |
| Waming!!                                            |           |
| This is an alert message from IDPsystem.            |           |
| Time: 2005-10-11 14:24:45                           |           |
| Source IP: 192.168.189.33                           |           |
| Destination IP: 66.110.189.27                       |           |
| Event [SPYWARE] Metarewards Spyware Activity        |           |
|                                                     |           |
|                                                     |           |
| OK                                                  |           |
| OK                                                  |           |

Fig. 17-3 Send the NetBIOS notification to MIS engineer

| <u>Time</u>         |   | Event -                         | Signature Class  | Interface - | Bttank IE -    | Victim IP Part -    | Action |
|---------------------|---|---------------------------------|------------------|-------------|----------------|---------------------|--------|
| 2005-10-11 14:24:57 | C | [SPYWARE] Metarewards Spyware   | policy-violation | LAN         | 192.168.189.33 | 66,110,189,27:80    | ×      |
| 2005-10-11 14:24:45 | 0 | (SPYWARE) Metarewards Spyware . | policy-violation | LAN         | 192.168.189.33 | 66.110.189.27:80    | ×      |
| 2005-10-11 14:24:39 | 0 | SPYWARE] Metarewards Spyware    | policy-violation | LAN         | 192.168 189.33 | 66.110.189.27:60    | ×      |
| 2005-10-11 14:24:36 | 0 | SPYWARE] Metarewards Spyware    | policy-violation | LAN         | 192.168.189.33 | 66.110.189.27.80    | ×      |
| 2005-10-11 14:24:35 | 0 | SPYWARE] Metarewards Spyware    | policy-violation | LAN         | 192.168 189.33 | 66.110.189.27:60    | ×      |
| 2805-10-11 14:24:32 | 0 | SPYWARE] Metarewards Spyware .  | policy-violation | LAN.        | 192.168.189.33 | 66.110.189.27.80    | X      |
| 2005-10-11 14:23:48 | 0 | (ATTACK-RESPONSES) 483 Forbidd  | attempted-recon  | WANE        | 64 158 249.6   | 192 168 189 33 1484 | -      |
| 2005-10-11 14:21:57 | Ø | (SPYVVARE) GlobalPhon.com Diale | trojan-activity  | LAN         | 192 168 189 33 | 66.194.37.253.60    | ×      |
| 2005-10-11 14:21:51 | 0 | [SPYVVARE] GlobaPhon.com Diale. | trojan-activity  | LAN         | 192 168 189 33 | 66.194.37.253.80    | ×      |
| 2005-10-11 14:21:48 | 0 | [SPYWARE] GlobalPhon.com Diale  | trojan-activity  | LAN.        | 192.168.189.33 | 66.194.37.253.80    | ×      |

Fig. 17-4 The IDP Log

The MIS engineer must enable the Log function in Anomaly , Pre-defined and Custom , in order to result the IDP log.

# <u>Signature</u>

The SG-1000 can provide the correspond comparison rules included **Anomaly**, **Pre-defined** and **Custom** according to different attack types.

The **Anomaly** can detect and prevent the anomaly flow and packets via the signature updating. The **Pre-defined** can also detect and prevent the intrusion through the signature updating. Both the anomaly and pre-defined signatures can not be deleted or modified . The **Custom** can detect the other internet attacks, anomaly flow packets except the original **Anomaly** and **Pre-defined** detection according to the user demand .

# Signature

# Anomaly

It includes the syn flood, udp flood, icmp flood, syn fin, tcp no flag, fin no ack, tcp land, larg icmp, ip record route, ip strict src record route, ip loose src record route, invalid url, winnuke, bad ip protocol, portscan and http inspect, such Anomaly detection signatures. (*Fig. 18-1*)

User can enable the anomaly packets signature to detect , depends on the user demand .

User can manage the specific anomaly flow packets.

User can modify the action of pass, drop, log or alarm.

The SG-1000 can display all the anomaly detection signature attribute of name, enable, risk, action, log and alarm.

| Name                       | Enable | Risk | Action | Log | Alarm | Configure |
|----------------------------|--------|------|--------|-----|-------|-----------|
| syn flood                  |        |      |        |     |       | Modify    |
| udp flood                  |        |      |        |     |       | Modify    |
| icmp flood                 |        |      |        |     |       | Modify    |
| syn fin                    |        |      |        |     |       | Modify    |
| tep no flag                |        |      |        |     |       | Modify    |
| fin no ack                 |        |      |        |     |       | Modify    |
| tcp land                   |        |      |        |     |       | Modify    |
| large icmp                 |        |      | )      |     |       | Modify    |
| ip record route            |        |      |        |     |       | Modify    |
| ip strict src record route |        |      | 0      |     |       | Modify    |
| ip loose src record route  |        |      |        |     |       | Modify    |
| invalid url                |        |      |        |     |       | Modify    |
| winnuke                    |        |      |        |     |       | Modify    |
| bad ip protocol            |        |      |        |     |       | Modify    |
| portscan                   |        |      |        |     |       | Modify    |
| http inspect               |        |      |        |     |       | Modify    |

| Fig. 18 | 1 The | anomaly | signature | setting |
|---------|-------|---------|-----------|---------|
|---------|-------|---------|-----------|---------|

### **Pre-defined**

It includes the Attack Responses, Backdoor, Bad Traffic, Chat, DDoS, Deleted, DNS, DoS, Exploit, Finger, FTP, ICMP, IMAP, Info, Misc, Multimedia, MySQL, NetBIOS, NNTP, Oracle, P2P, Policy, POP2, POP3, Porn, RPC, Rservices, Scan, Sellcode, SMTP, SNMP, Spyware, SQL, Telnet, TFTP, Web Acctacks, Web CGI, Web Client, Web Coldfusion, Web Frontpage, Web IIS, Web Misc, Web PHP and X11. On the other hand, every types included its attack signature. (*Fig. 18-2*) User can modify the signature action of pass, drop, log or alarm in every types. The SG-1000 can display all the attack signature attribute of name, risk, action, log and alarm.

| Name         Risk         Attor         Log         Math         Configure           2 Back Responses (6).         Modify         Modify         Modify           2 Back Traffe (13)         Modify         Modify         Modify           2 Dock (13)         Modify         Modify         Modify           2 Dock (169)         Modify         Modify         Modify           2 Dock (169)         Modify         Modify         Modify           2 Dock (169)         Modify         Modify         Modify           2 Dock (169)         Modify         Modify         Modify           2 Dock (16)         Modify         Modify         Modify           2 Dock (16)         Modify         Modify         Modify           2 Modify (2)         Modify         Modify         Modify           2 Modify (3)         Modify         Modify         Modify           2 Modify (3)         Modify         Modify         Modify           2 Modify (3)         Modify         Modify         Modify           2 Modify (3)         Modify         Modify         Modify           2 Port (16)         Modify         Modify         Modify           2 Pord (6)         Modify              | Total IDP Signatures Number : 2916 |      |        |     |       |           |
|----------------------------------------------------------------------------------------------------|------------------------------------|------|--------|-----|-------|-----------|
| Cathles Responses (16).MediayDelection (75)MediayCathle (13)MediayCathle (13)MediayDobles (13)MediayDobles (169)MediayDobles (169)MediayCathle (169)MediayCathle (169)MediayCathle (169)MediayCathle (169)MediayCathle (169)MediayCathle (160)MediayCathle (160)MediayCathle (161)MediayCathle (161)MediayCathle (162)MediayCathle (163)MediayCathle (163)MediayCathle (163)MediayCathle (163)MediayCathle (163)MediayCathle (163)MediayCathle (163)MediayCathle (163)Mediay <trr>Cathle (163)Mediay<t< th=""><th>Name</th><th>Risk</th><th>Action</th><th>Log</th><th>Alarm</th><th>Configure</th></t<></trr>                                                                                                    | Name                               | Risk | Action | Log | Alarm | Configure |
| Binktor (75)MediaBinktraffs (3)MediaDobat (31)MediaDobat (32)MediaDobat (35)MediaDobat (36)MediaDobat (36)MediaDobat (36)MediaDobat (36)MediaDobat (36)MediaDobat (36)MediaDobat (36)MediaDobat (37)MediaDobat (37)MediaDobat (3                                                                                                    | Attack Responses (16)              |      |        |     |       | Modify    |
| Bat ratic (13)ModiyChat (31)ModiyChot (31)ModiyChot (31)ModiyChot (31)ModiyChot (31)ModiyChot (31)ModiyChot (31)ModiyChot (31)ModiyChot (31)ModiyChot (31)ModiyChot (31)ModiyChot (31)ModiyChot (31)ModiyChot (31)ModiyChot (31)ModiyChot (31)ModiyChot (31)ModiyChot (31)ModiyChot (31)ModiyChot (31)ModiyChot (32)ModiyChot (32)ModiyChot (32)ModiyChot (32)ModiyChot (31)ModiyChot (31)ModiyChot (31)ModiyChot (31)ModiyChot (31)ModiyChot (31)ModiyChot (31)ModiyChot (31)ModiyChot (31)ModiyChot (32)ModiyChot (32)ModiyChot (32)ModiyChot (32)ModiyChot (32)ModiyChot (32)ModiyChot (32)ModiyChot (32)ModiyChot (33)ModiyChot (34)ModiyChot (35)ModiyChot (35)ModiyChot (35)ModiyChot (35)ModiyChot (35)ModiyChot (35) <t< td=""><td>Backdoor (75)</td><td></td><td></td><td></td><td></td><td>Modify</td></t<>                                                                                                    | Backdoor (75)                      |      |        |     |       | Modify    |
| CharlMediaCDDS3 (33)MediaCDDS3 (33)MediaCDDS3 (18)MediaCDS3 (19)MediaCDS3 (19)MediaCEpplot (76)MediaCEpplot (76)MediaCEPP (70)MediaCDMP (21)MediaCMMP (30)MediaCMMS (30)MediaMediaMediaMediaMediaMediaMediaMediaMediaMediaMediaMediaMediaMediaMediaMediaMediaMediaMediaMediaMediaMediaMediaMediaMediaMediaMediaMediaMediaMediaMediaMediaMediaMediaMediaMediaMediaMediaMediaMediaMediaMediaMediaMediaMediaMediaMediaMediaMediaPropicitificMediaPropicitificMediaPropicitificMediaPropicitificMediaPropicitificMediaPropicitificMediaPropicitificMediaPropicitificMediaPropicitificMediaPropicitificMediaPropicitificMediaPropicitificMediaPropicitificMediaPropicitificMediaPropicitificMedia <td>Bad Traffic (13)</td> <td></td> <td></td> <td></td> <td></td> <td>Modify</td>                                                                                                    | Bad Traffic (13)                   |      |        |     |       | Modify    |
| CDDS(33)ModilyDbelded(189)ModilyDbS(13)ModilyDbS(16)ModilyDbS(17)ModilyDbS(17)ModilyDbS(17)ModilyDbS(17)ModilyCDDS(17)ModilyDbS(17)ModilyDbS(15)ModilyDbS(15)ModilyDbS(15)ModilyDbS(15)ModilyDbS(15)ModilyDbS(15)ModilyDbS(15)ModilyDbS(15)Modily<                                                                                                    | Chat (31)                          |      |        |     |       | Modify    |
| Deleted (169)ModifyDNS (19)ModifyDSG (19)ModifyExplot (76)ModifyExplot (76)ModifyPTP (70)ModifyDNS (19)ModifyDNS (20)ModifyDNS (56)ModifyMultinois (10)ModifyModify (21)ModifyModify (21)ModifyMultinois (10)ModifyDNS (56)ModifyModify (21)ModifyDNS (22)ModifyOracle (280)ModifyDNS (13)ModifyDNS (13)ModifyDPOP2 (1)ModifyDPOP2 (1)ModifyDPOP2 (1)ModifyDPOP2 (1)ModifyDPOP3 (77)ModifySoan (17)ModifySoan (17)ModifySoan (17)ModifySoan (17)ModifySoan (17)ModifySoan (17)ModifySoan (17)ModifySoan (17)ModifyDYME (13)ModifySoan (17)ModifySoan (17)ModifySoan (17)ModifySoan (17)ModifyDYME (13)ModifyDYME (13)ModifyDYME (13)ModifyUMB Aback (16)ModifyUMB Aback (16)ModifyUMB Aback (16)ModifyUMB Aback (16)ModifyUMB Aback (16)ModifyUMB Aback (16)ModifyUMB Aback (16)ModifyUMB                                                                                                    | DDoS (33)                          |      |        |     |       | Modify    |
| DNS (19)ModifyDDS (19)ModifyDExplat (76)ModifyFTP (70)ModifyCMP (21)ModifyCMP (20)ModifyCMP (20)ModifyCMM (20)ModifyCMM (20)ModifyCMM (20)ModifyCMM (20)ModifyCMM (20)ModifyCMM (20)ModifyCMM (20)ModifyCMM (20)ModifyCMM (20)ModifyCMM (20)ModifyCMM (20)ModifyCM (20)ModifyCM (20)<                                                                                                    | Deleted (169)                      |      |        |     |       | Modify    |
| Dos(%)MontyC Explot (76)MontyC Finger (13)MontyC Finger (13)MontyC MAP (21)MontyC MAP (30)MontyC Mont (30)MontyC Matter (30)MontyC Matter (30)MontyC Matter (30)MontyC Matter (30)MontyC Matter (30)MontyC Matter (30)MontyC Matter (30)MontyC Matter (30)MontyC Matter (30)MontyC Matter (30)MontyC Matter (30)MontyC Matter (30)MontyC Matter (30)MontyC Matter (30)MontyC Pope (37)MontyC Pope (37)MontyC Pope (37)MontyC Pope (30)MontyC Soan (17)MontyC Shart (33)MontyC Shart (33)MontyC Shart (33)MontyC Shart (34)MontyC Shart (35)MontyC Shart (35)MontyC Shart (35)MontyC Monty (35)MontyC Monty (35)MontyC Monty (35)MontyC Monty (35)MontyC Monty (35)MontyC Monty (35)MontyC Monty (35)MontyC Monty (35)MontyC Monty (35)MontyC Monty (35)MontyC Monty (35)MontyC Monty (35)MontyC Monty (35)MontyC Mon                                                                                                    | DNS (19)                           |      |        |     |       | Modify    |
| Ekpatr(%)ModingEkpatr(%)ModingFIP (70)ModingCMAP (3)ModingInfor (9)ModingInfor (5)ModingMutack (6)ModingMutack (6)ModingCMAP (3)ModingMutack (2)ModingCMAP (3)ModingCMAP (3) <td>DoS (19)</td> <td></td> <td></td> <td></td> <td></td> <td>Modify</td>                                                                                                    | DoS (19)                           |      |        |     |       | Modify    |
| IP reprMedingIP FP (70)MedingIP (70)MedingIP (71)MedingIP (71)MedingIP (71)MedingIP (71)MedingIP (71)MedingIP (71)MedingIP (71)MedingIP (71)MedingIP (71)MedingIP (71)MedingIP (71)MedingIP (71)MedingIP (71)MedingIP (71)MedingIP (71)MedingIP (71)MedingIP (72)MedingIP (72)Meding                                                                                                    | CExplot (76)                       |      |        |     |       | Modify    |
| IP F70;ModeDKMP (2)ModeDKMP (3)ModeDinto (3)ModeModeModeDinto (5)ModeMutimedia (10)ModeDinto (50)ModeDinto (50)ModeDinto (28)ModeDinto (28)ModeDinto (29)ModeDinto (29)ModeDinto (29)ModeDinto (20)ModeDinto (20)Mode <td>C Finger (13)</td> <td></td> <td></td> <td></td> <td></td> <td>Modify</td>                                                                                                    | C Finger (13)                      |      |        |     |       | Modify    |
| CMAP (2)ModityCMAP (3)ModityCMAP (3)Modi                                                                                                    | G FTP (70)                         |      |        |     |       | Modify    |
| IMAP (39)ModilyIMAP (39)ModilyIMAP (30)ModilyIMAP (30)                                                                                                    | CICMP (21)                         |      |        |     |       | Modify    |
| Inits (9)ModifyI Mics (56)ModifyMuttinedis (10)ModifyI MySoL (2)ModifyI MySoL (20)ModifyI NHENOS (20)ModifyO Nate (28)ModifyO Pape (18)ModifyP Pape (16)ModifyP Pape (24)ModifyP Pope (24)ModifyP Pope (24)ModifyP Pope (27)ModifyR Bervices (13)ModifySean (17)ModifySean (17)ModifyStaff (75)ModifyStaff (75)ModifyWeb Kock (86)ModifyWeb Kock (76)ModifyWeb Kock (76)Mod                                                                                                    | CIMAP (39)                         |      |        |     |       | Modify    |
| I Masc (56)ModityC Muthredia (10)ModityC Muthredia (10)ModityC Muthredia (20)ModityC Muthredia (20)ModityC Macle (288)ModityC Macle (288)ModityC Pacle (288)ModityC Pacle (288)ModityC Pacle (289)ModityC Pacle (289)ModityC Pacle (289)ModityC Pacle (289)ModityC Pacle (289)ModityC Pacle (280)ModityC Pacle (281)ModityC Pacle (281)ModityC Pacle (281)ModityC Recruces (13)ModityC Sheltoche (21)ModityC Sheltoche (21)ModityC Het (13) <t< td=""><td>Cinto (9)</td><td></td><td></td><td></td><td></td><td>Modify</td></t<>                                                                                                    | Cinto (9)                          |      |        |     |       | Modify    |
| I Mutimedia (10)MedityCM/SQL (2)MedityCM/SQL (2)MeditySCAN (17)MeditySCAN (17)MeditySCAN (17)MeditySMMP (17)MeditySMMP (17)MeditySMMP (13)MeditySSMMP (13)MedityCM/SQL (2)MedityCM/SQL (2)MedityCM/SQL (2)MeditySMMP (13)MedityCM/SQL (2)MedityCM/SQL (2)MedityCM/SQL (2)MedityCM/SQL (2)MedityCM/SQL (2)MedityCM/SQL (2)MedityCM/SQL (2)MedityCM/SQL (2)MedityCM/SQL (2)MedityCM/SQL (2)MedityCM/SQL (2)MedityCM/SQL (2)MedityCM/SQL (2)MedityCM/SQL (2)MedityCM/SQL (2)MedityCM/SQL (2)MedityCM/SQL (2)                                                                                                    | C Misc (56)                        |      |        |     |       | Modify    |
| Impsol (2)MedityInvestions (201)MedityInvestions (202)MedityInvestions (202)Me                                                                                                    | C Multimedia (10)                  |      |        |     |       | Modify    |
| INHEBIOS (201)ModifyINNTP (13)ModifyOracle (288)ModifyOP2P (18)ModifyIPOR2 (21)ModifyIPOR2 (27)ModifyIPOR2 (27)ModifyIPOR2 (28)ModifyIPOR2 (28)ModifyIPOR                                                                                                    | MySQL (2)                          |      |        |     |       | Modify    |
| INNTP (13)         Medity           Oracle (286)         Medity           DP2P (18)         Medity           DPOR2 (21)         Medity           DPOR2 (21)         Medity           DPOR2 (21)         Medity           DPOR2 (27)         Medity           DPOR3 (27)         Medity           DPOR3 (27)         Medity           RPC (76)         Medity           CRPC (76)         Medity           State (13)         Medity           DState (21)         Medity           State (17)         Medity           State (17)         Medity           State (17)         Medity           State (17)         Medity           State (21)         Medity           State (21)         Medity           State (21)         Medity           State (17)         Medity           State (17)         Medity           State (17)         Medity           State (17)         Medity           State (17)         Medity           State (17)         Medity           State (17)         Medity           State (18)         Medity           State (18)         Medity </td <td>C NetBIOS (201)</td> <td></td> <td></td> <td></td> <td></td> <td>Modify</td>                                     | C NetBIOS (201)                    |      |        |     |       | Modify    |
| D'oracle (298)         Modify           D'P2P (16)         Modify           D'POP2 (16)         Modify           D'POP2 (21)         Modify           D'POP2 (27)         Modify           D'POR2 (27)         Modify           D'POR2 (27)         Modify           D'POR2 (27)         Modify           D'POR (21)         Modify           C'POR (21)         Modify           D'POR2 (27)         Modify           C'POR2 (27)         Modify           C'POR2 (27)         Modify           C'POR2 (27)         Modify           C'POR2 (27)         Modify           C'POR2 (27)         Modify           C'POR2 (27)         Modify           C'POR2 (27)         Modify           C'POR2 (27)         Modify           C'POR2 (27)         Modify           C'POR2 (27)         Modify           C'Son (17)         Modify           C'Son (17)         Modify           C'Son (21)         Modify           C'Son (21)         Modify           C'Son (21)         Modify           C'Son (21)         Modify           C'Hor (13)         Modify           C'Hor (25) <td>CINNTP (13)</td> <td></td> <td></td> <td></td> <td></td> <td>Modify</td>                                       | CINNTP (13)                        |      |        |     |       | Modify    |
| DP2P(18)         Modify           DPolicy (21)         Modify           DPOP2 (4)         Modify           DPOP3 (27)         Modify           DPOP3 (27)         Modify           DPOP3 (27)         Modify           DPOP3 (27)         Modify           DPOP3 (27)         Modify           DPOP3 (27)         Modify           DPOP3 (27)         Modify           DPOP3 (27)         Modify           DPOP3 (27)         Modify           DPOP3 (27)         Modify           DPOP3 (27)         Modify           DPOP3 (27)         Modify           DPOP3 (27)         Modify           DPOP3 (27)         Modify           DStation (21)         Modify           DStation (21)         Modify           DStation (21)         Modify           DStation (21)         Modify           DStation (21)         Modify           DStation (21)         Modify           DStation (21)         Modify           DStation (23)         Modify           DVeb Califusion (35)         Modify           DVeb Califusion (35)         Modify           DVeb Statis (15)         Modify <tr< td=""><td>Q Oracle (298)</td><td></td><td></td><td></td><td></td><td>Modify</td></tr<>                 | Q Oracle (298)                     |      |        |     |       | Modify    |
| Delicy (21)         Modify           DPOR2 (4)         Modify           DPOR2 (4)         Modify           DPOR2 (27)         Modify           DPorn (21)         Modify           DRPC (75)         Modify           C RScrüces (13)         Modify           D Scan (17)         Modify           D Scan (17)         Modify           D Scan (17)         Modify           D Shellcode (21)         Modify           D Shellcode (21)         Modify           D Shellcode (21)         Modify           D Shellcode (21)         Modify           D Shellcode (21)         Modify           D Shellcode (21)         Modify           D Shellcode (21)         Modify           D Shellcode (21)         Modify           D Shellcode (21)         Modify           D Shellcode (21)         Modify           D Shellcode (21)         Modify           D Shellcode (21)         Modify           D Shellcode (21)         Modify           D Shell Code (31)         Modify           D Shell Code (34)         Modify           D Web Col (34)         Modify           D Web Col (34)         Modify                                                                                        | CIP2P (18)                         |      |        |     |       | Modify    |
| DiPOP2 (4)         Modify           DiPOP3 (27)         Modify           DiPOP3 (27)         Modify           DiPOP3 (27)         Modify           DiPOP3 (27)         Modify           DiPOP3 (27)         Modify           DiPOP3 (27)         Modify           DiPOP3 (27)         Modify           DiPOP3 (27)         Modify           DiPOP3 (27)         Modify           Displaced (21)         Modify           Displaced (21)         Modify           Displaced (21)         Modify           Displaced (21)         Modify           Displaced (21)         Modify           Displaced (21)         Modify           Displaced (21)         Modify           Displaced (21)         Modify           Displaced (21)         Modify           Displaced (21)         Modify           Displaced (21)         Modify           Displaced (21)         Modify           Displaced (21)         Modify           Displaced (31)         Modify           Displaced (34)         Modify           Diveb Calify (23)         Modify           Diveb Calify (25)         Modify           Diveb Frontpage (35) <td>C Policy (21)</td> <td></td> <td></td> <td></td> <td></td> <td>Modify</td> | C Policy (21)                      |      |        |     |       | Modify    |
| DPOP3 (27)         Modily           DPOR (21)         Modily           DPOR (21)         Modily           DPOR (21)         Modily           DPOR (25)         Modily           DRec (76)         Modily           DRec (76)         Modily           DScen (17)         Modily           DScen (17)         Modily           DScen (17)         Modily           DStatiote (21)         Modily           DSMP (59)         Modily           DSMP (17)         Modily           DSMP (17)         Modily           DSVMP (313)         Modily           DSQL (44)         Modily           DSQL (44)         Modily           DTFTP (11)         Modily           DVMeb CGl (349)         Modily           DVMeb CGl (349)         Modily           DVMeb Claint (18)         Modily           DVMeb Claint (18)         Modily           DVMeb Claint (18)         Modily           DVMeb Claint (18)         Modily           DVMeb IS (115)         Modily           DVMeb Misc (329)         Modily           DVMeb Misc (329)         Modily           DVMeb Misc (329)         Modily                                                                                                    | CIPOP2 (4)                         |      |        |     |       | Modify    |
| Depen (21)         Modify           R RPC (76)         Modify           R Services (13)         Modify           D Sen (17)         Modify           D Sen (17)         Modify           D Sen (17)         Modify           D Shellcode (21)         Modify           D Shellcode (21)         Modify           D Shellcode (21)         Modify           D Shellcode (21)         Modify           D Shellcode (21)         Modify           D Shellcode (21)         Modify           D Shellcode (21)         Modify           D Shellcode (21)         Modify           D Shellcode (21)         Modify           D Shellcode (21)         Modify           D Shellcode (21)         Modify           D Shellcode (21)         Modify           D Shellcode (33)         Modify           D SolL (44)         Modify           D SolL (44)         Modify           D Web Attacks (45)         Modify           D Web Calif (18)         Modify           D Web Calif (18)         Modify           D Web Calif (18)         Modify           D Web Calif (15)         Modify           D Web Calif (15)         Modify                                                                       | CIPOP3 (27)                        |      |        |     |       | Modify    |
| DIRPC (76)         Modify           Rservices (13)         Modify           Discon (17)         Modify           Discon (17)         Modify           Discon (17)         Modify           Discon (21)         Modify           Discon (21)         Modify           Divebs Cient (18)         Modify           Divebs Cient (18)         Modify           Divebs Cient (18)         Modify           Divebs Cient (18)         Modify           Divebs Cient (18)         Modify           Divebs Cient (18)         Modify           Divebs Cient (18)         Modify           Diveb Dis (115)         Mo                                                                                      | C Porn (21)                        |      |        |     |       | Modify    |
| Cli Rservices (13)         Modify           Cl Scan (17)         Modify           Cl Scan (17)         Modify           Cl Scan (21)         Modify           Cl SMIP (58)         Modify           Cl SMIP (58)         Modify           SIMMP (17)         Modify           Cl SNMP (17)         Modify           Cl SQL (44)         Modify           Cl SQL (44)         Modify           Cl Telhet (13)         Modify           Cl Telhet (13)         Modify           Cl Velo Attracks (46)         Modify           Cl Velo Attracks (46)         Modify           Cl Velo Colert (18)         Modify           Cl Velo Colert (18)         Modify           Cl Velo Colert (18)         Modify           Cl Velo Colert (18)         Modify           Cl Velo Colert (18)         Modify           Cl Velo Colert (18)         Modify           Cl Velo Colert (18)         Modify           Cl Velo Colert (18)         Modify           Cl Velo Colert (18)         Modify           Cl Velo Colert (18)         Modify           Cl Velo Colert (18)         Modify           Cl Velo Colert (18)         Modify           Cl Velo Mac (329)                                          | CRPC (76)                          |      |        |     |       | Modify    |
| Scan (17)         Modify           Shellcode (21)         Modify           Shellcode (21)         Modify           ShftP (59)         Modify           ShftP (59)         Modify           ShftP (59)         Modify           ShftP (59)         Modify           ShftP (59)         Modify           ShftP (59)         Modify           ShftP (59)         Modify           Spyware (313)         Modify           O Solt (44)         Modify           O Teihet (13)         Modify           I TFIP (11)         Modify           O Web CGI (349)         Modify           O Web CGI (349)         Modify           O Web Celldrusion (35)         Modify           O Web Celldrusion (35)         Modify           O Web Celldrusion (35)         Modify           O Web S (115)         Modify           O Web IS (115)         Modify           O Web IS (125)         Modify           O Web PHP (126)         Modify           O Web (322)         Modify           O Web (3)         Modify           O Wher (3)         Modify                                                                                                    | CRservices (13)                    |      |        |     |       | Modify    |
| Shellcode (21)         Modify           SMTP (59)         Modify           SMRP (17)         Modify           Spyware (313)         Modify           Spyware (313)         Modify           SIL (44)         Modify           Teinet (13)         Modify           TFTP (11)         Modify           Web CGI (349)         Modify           Web CGI (349)         Modify           Web CGI (349)         Modify           Web CGI (35)         Modify           Web Clant (18)         Modify           Web Clant (18)         Modify           Web Clant (18)         Modify           Web Prontpage (35)         Modify           Web Prontpage (35)         Modify           Web Prify (125)         Modify           Web Prify (126)         Modify           Web Prify (126)         Modify           With (2)         Modify           With (3)         Modify                                                                                                    | 🖸 Scan (17)                        |      |        |     |       | Modify    |
| SMTP (5S)         Modify           SSMTP (5S)         Modify           SSMMP (17)         Modify           Spyware (313)         Modify           SSL (44)         Modify           SSL (44)         Modify           There (13)         Modify           There (13)         Modify           THE (14)         Modify           Web Attacks (46)         Modify           Web Cold (349)         Modify           Web Cold (349)         Modify           Web Cold (35)         Modify           Web Cold (35)         Modify           Web Strontpage (35)         Modify           Web Mack (329)         Modify           Web Mack (329)         Modify           Web Mack (329)         Modify           Web Mack (329)         Modify           Web Mack (329)         Modify           Web Mack (329)         Modify           Web Mack (329)         Modify           Modify         Modify           Web Mack (329)         Modify           Modify         Modify           Modify         Modify           Modify         Modify                                                                                                    | Shellcode (21)                     |      |        |     |       | Modify    |
| D SNMP (17)         Modify           D Spyware (313)         Modify           D SQL (44)         Modify           D Solut (44)         Modify           D Teinet (13)         Modify           D Teinet (13)         Modify           D Teinet (13)         Modify           D Web Attacks (46)         Modify           D Web Cold (349)         Modify           D Web Cold (349)         Modify           D Web Cold (349)         Modify           D Web Cold (349)         Modify           D Web Cold (349)         Modify           D Web Cold (35)         Modify           D Web Cold (35)         Modify           D Web Cold (35)         Modify           D Web Cold (35)         Modify           D Web Cold (35)         Modify           D Web Cold (35)         Modify           D Web S (115)         Modify           D Web Masc (329)         Modify           D Web Masc (329)         Modify           D Web Masc (329)         Modify           D Web PHP (126)         Modify           D X11 (2)         Modify           D Other (3)         Modify                                                                                                    | SMTP (59)                          |      |        |     |       | Modify    |
| Dispyware (313)         Modify           Dispyware (313)         Modify           Dispyware (313)         Modify           Dispymare (313)         Modify           Dispymare (313)         Modify           Dispymare (313)         Modify           Dispymare (313)         Modify           Dispymare (313)         Modify           Dispymare (314)         Modify           Diveb Call (349)         Modify           Diveb Call (18)         Modify           Diveb Call (18)         Modify           Diveb Call (18)         Modify           Diveb Call (15)         Modify           Diveb Call (15)         Modify           Diveb IS (115)         Modify           Diveb IS (125)         Modify           Diveb Mac (329)         Modify           Diveb Mac (329)         Modify           Diveb Mac (32)         Modify           Divel (2)         Modify                                                                                                    | SNMP (17)                          |      |        |     |       | Modify    |
| SQL (44)         Modify           ITelhet (13)         Modify           ITFIP (11)         Modify           ITFIP (11)         Modify           IVVeb Attracks (46)         Modify           IVVeb Cold (349)         Modify           IVVeb Cold (18)         Modify           IVVeb Cold (18)         Modify           IVVeb Cold (18)         Modify           IVVeb Cold (18)         Modify           IVVeb Cold (18)         Modify           IVVeb Cold (18)         Modify           IVVeb Cold (18)         Modify           IVVeb Cold (18)         Modify           IVVeb Cold (18)         Modify           IVVeb Cold (18)         Modify           IVVeb IS (115)         Modify           IVVeb Misc (329)         Modify           IVVeb Misc (329)         Modify           IVVeb IS (112)         Modify           IVVeb IS (12)         Modify           IVVeb IS (12)         Modify                                                                                                    | C Spyware (313)                    |      |        |     |       | Modify    |
| Teinet (13)         Modify           CTFTP (11)         Modify           CTVeb Attacks (46)         Modify           CVMeb CGI (349)         Modify           CVMeb CGI (349)         Modify           CVMeb CGI (349)         Modify           CVMeb CGI (349)         Modify           CVMeb CGI (349)         Modify           CVMeb CGI (349)         Modify           CVMeb CGI (35)         Modify           CVMeb IS (15)         Modify           CVMeb IS (15)         Modify           CVMeb IS (15)         Modify           CVMeb IS (229)         Modify           CVMeb PHP (126)         Modify           CVX11 (2)         Modify           CVX11 (2)         Modify                                                                                                    | CI SQL (44)                        |      |        |     |       | Modify    |
| LTFTP (11)         Modify           UVeb Attacks (46)         Modify           UVeb CGI (349)         Modify           UVeb Client (18)         Modify           UVeb Client (18)         Modify           UVeb Client (18)         Modify           UVeb Client (18)         Modify           UVeb Client (18)         Modify           UVeb Client (18)         Modify           UVeb Client (18)         Modify           UVeb Frontpage (35)         Modify           UVeb IS (115)         Modify           UVeb Misc (329)         Modify           UVeb PHP (126)         Modify           UX11 (2)         Modify           Other (3)         Modify                                                                                                    | Teinet (13)                        |      |        |     |       | Modify    |
| Web Attacks (45)         Modify           Web CGI (349)         Modify           Web Client (18)         Modify           Web Colditusion (35)         Modify           Web Frontpage (35)         Modify           Web IS (115)         Modify           Web Misc (329)         Modify           Web Misc (329)         Modify           Web PHP (126)         Modify           X11 (2)         Modify           Other (3)         Modify                                                                                                    | C TETP (11)                        |      |        |     |       | Modify    |
| Web C8 (349)         Modify           Web Client (18)         Modify           Web Colditation (35)         Modify           Web Frontpage (35)         Modify           Web IS (115)         Modify           Web Misc (329)         Modify           Web Misc (329)         Modify           Web PHP (126)         Modify           X11 (2)         Modify           Other (3)         Modify                                                                                                    | Web Attacks (46)                   |      |        |     |       | Modify.   |
| Web Ctent (18)         Modify           Web Colditusion (35)         Modify           Web Frontpage (35)         Modify           Web IS (115)         Modify           Web Misc (328)         Modify           Web Misc (326)         Modify           Web Misc (326)         Modify           Web PHP (126)         Modify           X11 (2)         Modify           Other (3)         Modify                                                                                                    | Web CGI (349)                      |      |        |     |       | Modify    |
| Web Coldfusion (35)         Modify           Q Web Frontpage (35)         Modify           Q Web IS (115)         Modify           Q Web IS (125)         Modify           Q Web IS (126)         Modify           Q Web PHP (126)         Modify           Q Web (22)         Modify           Q Web (12)         Modify           Q Web (12)         Modify           Q Web (12)         Modify           Q Web (23)         Modify                                                                                                    | QWeb Client (18)                   |      |        |     |       | Modify    |
| Web Frontpage (35)         Modify           ©Web IIS (115)         Modify           ©Web IIS (125)         Modify           ©Web PHP (126)         Modify           ©Web PHP (126)         Modify           ©X11 (2)         Modify           © Other (3)         Modify                                                                                                    | Web Coldfusion (35)                |      |        |     |       | Modify    |
| Web IS (115)         Modify           Web Misc (329)         Modify           Web PHP (126)         Modify           IX11 (2)         Modify           Other (3)         Modify                                                                                                    | OVVeb Frontpage (35)               |      |        |     |       | Modify    |
| Web Misc (329)         Modify           VVeb PHP (126)         Modify           I X11 (2)         Modify           Other (3)         Modify                                                                                                    | Web IS (115)                       |      |        |     |       | Modify    |
| Web PHP (126)         Modify           X11 (2)         Modify           Other (3)         Modify                                                                                                    | Web Misc (329)                     |      |        |     |       | Modify    |
| ■ X11 (2) Modify<br>■ Other (3) Modify                                                                                                    | Vveb PHP (126)                     |      |        |     |       | Modify    |
| Other (3) Modify                                                                                                    | DX11 (2)                           |      |        |     |       | Modify    |
|                                                                                                    | Other (3)                          |      |        |     |       | Modify    |

#### Fig. 18-2 The pre-defined setting

Solution Configure  $\rightarrow$  Setting , the SG-1000 will access the default action of risk setting

when the user modify the Pre-defined . User can modify the action of every signature depends on the user demand after the IDP configuration.

## Name

The MIS engineer can define the signature name.

#### Protocol

The detection and prevention protocol setting includes TCP, UDP, ICMP and IP.

### **Source Port**

To set the attack PC port. (Range :0~65535) .

# **Destination Port**

To set the attacked (victim) PC port. (Range :  $0 \sim 65535$ ).

# Risk

To define the threats of attack packets.

## Action

The action of attack packets.

# Content

To set the attack packets content.

# **Advance Option**

It can filter the inbound and outbound attack packets.

The user can choose to process the packets filtering according to the text case in signatures contents.

To detect the anomaly flow and packets with the custom and predefined settings , in order to detect and prevent the intrusion.

**Step1** In Configure  $\rightarrow$  Setting, add the following settings : (*Fig. 18-3*)

| The latest update t                                                    | time : 06/06/07 12:13:57                 | (Update signature de    | finitions every 120              | ) minutes)                                   |                                     |        |
|------------------------------------------------------------------------|------------------------------------------|-------------------------|----------------------------------|----------------------------------------------|-------------------------------------|--------|
| The newest version                                                     | on : 0.0.7 (Signature det                | initions updated at 05/ | 05/03 00:00:00)                  |                                              |                                     |        |
| Update signature c                                                     | definitions immediately (I               | Jse TCP port : 80 and   | UDP port : 53)                   | pdate Now Tes                                | L.                                  |        |
| Enable Anti-Vi                                                         | irus (for P2P, IM, NetBIO                | S)                      |                                  |                                              |                                     |        |
| Enable NetBIO                                                          | S Alert Notification                     |                         |                                  |                                              |                                     |        |
| IP Address of                                                          | Administrator 192.168                    | 1.10                    |                                  |                                              |                                     |        |
|                                                                        |                                          |                         |                                  |                                              |                                     |        |
|                                                                        |                                          |                         |                                  |                                              | ок                                  | Cancel |
|                                                                        |                                          |                         |                                  |                                              |                                     |        |
| Set default actio                                                      | on of all signatures                     |                         |                                  |                                              |                                     |        |
| Set default actic<br>High Risk                                         | on of all signatures                     | 🔽 Log                   | <b>₽</b> Alarm                   | ([Pass]rec                                   | ommended)                           |        |
| Set default actic<br>High Risk<br>Medium Risk                          | on of all signatures<br>Drop 💌<br>Drop 💌 | I⊽ Log<br>I⊽ Log        | IZ Alarm<br>IZ Alarm             | ( [Pass] rec<br>( [Pass] rec                 | ommended)<br>ommended)              |        |
| <mark>Set default actic</mark><br>High Risk<br>Medium Risk<br>Low Risk | Drop 💌<br>Drop 💌<br>Drop 💌<br>Pass 💌     | 도 Log<br>도 Log<br>도 Log | I⊄ Alarm<br>I⊄ Alarm<br>I⊄ Alarm | ( [Pass] rec<br>( [Pass] rec<br>( [Pass] rec | ommended)<br>ommended)<br>ommended) |        |

Fig. 18-3 The IDP configure setting

| Name                       | Enable | Risk | Action | Log           | Marm | Configure |
|----------------------------|--------|------|--------|---------------|------|-----------|
| syn flood                  | v      | 0    | ×      | y.            | v    | Modify    |
| udp flood                  | Y.     | 0    | ×      | ¥.            | Y    | Modify    |
| icmp flood                 | Ŷ      | 0    | X      | ¥.            | V.   | Modify    |
| syn fin                    | Y      | 0    | -      | Ŷ             | v    | Modify    |
| top no flag                | v      | 0    | -      | -¥.           | V.   | Modify    |
| fin no ack                 | v v    | 0    | -      | ¥.            | ×    | Modify    |
| top land                   | y .    | 0    | -      | ¥.            | ¥.   | Modify    |
| large icmp                 | - V    | 0    | -      | Y             | Y    | Modify    |
| ip record route            | v      | ٢    | -      | SV/           | v    | Modify    |
| ip strict src record route | ¥      | 0    | ۵      |               | v    | Modify    |
| ip loose src record route  | 9      | 0    | -      | *             | v    | Modify    |
| invalid url                | v      | 0    | -      | ¥.            | ¥    | Modify    |
| winnuke                    | v      | 0    | -      |               | Y    | Modify    |
| bad ip protocol            | v      | 0    | -      | v             | v    | Modify    |
| portscan                   | v      | 0    | ×      | ( <b>V</b> .) | v    | Modify    |
| http inspect               | v      | 0    | -      | Y             | V.   | Modify    |

# **Step2** In Signature $\rightarrow$ Anomaly, add the following settings : (*Fig. 18-4*)

Fig. 18-4 The anomaly setting

Signature Example

**Step3** In **Signature**  $\rightarrow$  **Custom**, add the following setting :

Click New Entry. (Fig. 18-5)

Name, enter Software\_Crack\_Website.

Protocol, select TCP.

Source Port, enter 0:65535.

**Destination Port**, enter 80:80.

Risk, select High.

Action, select Drop, Log and Alarm.

Content, enter cracks.

Advance Option, select Non-direction and Disregard text case. (Fig.

18-6)

| Name                | Software_Crack_Website (Max. 30 characters, ex: external_mounted_access) |                      |               |                                    |  |
|---------------------|--------------------------------------------------------------------------|----------------------|---------------|------------------------------------|--|
| Protocol            | C TCP C                                                                  |                      |               |                                    |  |
| Source Port         | 0:65535 (Range: 1 - 65535, ex: 60 or 80:80 )                             |                      |               |                                    |  |
| Destination Port    | 80:80                                                                    | (Range: 1 - 65535, ( | ex: 111:112)  |                                    |  |
| Risk                | High 💌                                                                   | Í.                   |               |                                    |  |
| Action              | Drop 💌                                                                   | 🔽 Lo                 | g             | 🔽 Alarm                            |  |
| Content             | cracks                                                                   | (Max                 | . 50 characte | rs, ex. mount or (6d 6f 75 6e 74)) |  |
| Advance Option      |                                                                          |                      |               |                                    |  |
| Non-direction       |                                                                          |                      |               |                                    |  |
| Disregard text case |                                                                          |                      |               |                                    |  |

#### Fig. 18-5 The custom setting

| Name                   | Protocol | Source Port | Destination Port | Risk | Action | Log | Alarm | Cont   | igure  |
|------------------------|----------|-------------|------------------|------|--------|-----|-------|--------|--------|
| Software_Crack_Website | TCP      | 0:65535     | 80:80            | 0    | ×      | Y   | v     | Modify | Remove |
|                        |          |             |                  |      |        |     |       |        |        |
|                        |          |             | New Entry        |      |        |     |       |        |        |

Fig. 18-6 Complete the custom setting

ASCII code . (For example : cracks can be transfer to |63 72 61 63 6b 73|).

# **Step4** In Policy $\rightarrow$ Outgoing, add the new policy and enable IDP : (*Fig. 18-7*, *Fig. 18-8*)

| Add New Policy           |                                             |
|--------------------------|---------------------------------------------|
| Source Address           | Inside_Any                                  |
| Destination Address      | Outside_Any 💌                               |
| Service                  | ANY                                         |
| Schedule                 | None 💌                                      |
| Authentication User      | None 💌                                      |
| VPN Trunk                | None 💌                                      |
| Action, WAN Port         |                                             |
| Traffic Log              | Enable                                      |
| Statistics               | Enable                                      |
| IDP                      | 🔽 Enable                                    |
| Content Blocking         | URL C Script C P2P C IM C Download C Upload |
| Anti-Virus               | HTTP / WebMail FTP                          |
| QoS                      | None 💌                                      |
| MAX. Concurrent Sessions | 0 (Range: 1 - 99999, 0: means unlimited )   |
| Quota Per Session        | 0 KBytes (Range: 0 - 999999)                |
| Quota Per Day            | MBytes ( Range: 0 - 999999 )                |

Fig. 18-7 The IDP setting in policy

| Source     | Destination | Service | Action | Option    |        | Configure | 0     | Move |
|------------|-------------|---------|--------|-----------|--------|-----------|-------|------|
| Inside_Any | Outside_Any | ANY     | 6      |           | Modify | Remove    | Pause | To 1 |
|            |             |         |        | New Entry |        |           |       |      |

Fig. 18-8 Complete the IDP setting in policy

# **IDP Report**

The SG-1000 can display the IDP record by statistics and log. So that the enterprises can easily know the whole network status.

In this Chapter , we will make the introduction of **IDP Report**.

# Setting

# **Periodic Report**

It can send the period report to recipient according to the selected date.

# **History Report**

It can send the history report according to the assigned date.

In System  $\rightarrow$  Configure  $\rightarrow$  Setting , enable E-mail Alert Notification . On the other hand , add the following settings in IDP Report :

- 1. Enable sending period report by mail, select Yearly report, Monthly report, Weekly report, Daily report.
- 2. Click OK . (Fig. 19-1)
- 3. When the time arrived, the SG-1000 will send the report to recipient . (*Fig. 19-2, Fig. 19-3*)
- 4. In History Report, select the date to send the report. (Fig. 19-4)
- 5. Click Send Report.
- 6. It will send the related report to the user. (Fig. 19-5, Fig. 19-6)

The periodic report will result in the following date:

 $1.Yearly\ report\ ;\ It\ results\ in\ 00:00\ AM$  , January first , Yearly.

 $\ensuremath{\text{2.Monthly report}}$  : It results in 00:00 AM , first day , Monthly .

3.Weekly report : It results in 00:00 AM , first day , Weekly .

4.Daily report : It results in 00:00, Daily.

| Periodic Report  |                        |               |              |             |    |        |
|------------------|------------------------|---------------|--------------|-------------|----|--------|
| Enable sending p | eriodic report by mail |               |              |             |    |        |
| Vearly report    | Monthly report         | Veekly report | Daily report |             |    |        |
|                  |                        |               |              | 9           | ок | Cancel |
|                  |                        |               |              |             |    |        |
| History Report   |                        |               |              |             |    |        |
| C Yearly report  | ſ                      | 2006 💌        |              |             |    |        |
| C Monthly report | [                      | 2006 🛒 06 🛒   |              |             |    |        |
| C Weekly report  | ſ                      | 2006 🗾 06 🛒 0 | 4 💌          |             |    |        |
| C Daily report   | ſ                      | 2006 💌 🛛 💽 🛛  | 7 💌          | Send Report | 1  |        |

Fig. 19-1 The periodic report setting

| S Mult                                       | Security Fin<br>it View                                     | wall IDP D<br>Tools Mes                                                | aly Report (<br>sage Help           | 2005/10/171   |            |
|----------------------------------------------|-------------------------------------------------------------|------------------------------------------------------------------------|-------------------------------------|---------------|------------|
| <u>Ω</u> ₽<br>Reply                          | ي<br>Reply All                                              | MQ<br>Forward                                                          | Print                               | X<br>Delete   | Previous 3 |
| From:<br>Date:<br>To:<br>Subject:<br>Attach: | root@nuso<br>October 1<br>josh@nuso<br>Multi Secu<br>TDP_De | ft.com.tw<br>8, 2005 7:0<br>ft.com.tw<br>rity Firewall<br>ily_Report.p | 5 PM<br>IDP Deily R<br>If (18.0 KB) | eport ( 2005/ | 10/17 00.  |
|                                              |                                                             |                                                                        |                                     |               | 2          |
|                                              |                                                             |                                                                        |                                     |               |            |
|                                              |                                                             |                                                                        |                                     |               |            |
|                                              |                                                             |                                                                        |                                     |               |            |
|                                              |                                                             |                                                                        |                                     |               |            |

Fig. 19-2 Receive the periodic report

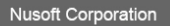

#### Daily Report of IDP Report

| Duration            |                        | 2005-10-17 00:00:00 ~ 2005-10-18 00:00:00 |     |               |                 |     |      |     |
|---------------------|------------------------|-------------------------------------------|-----|---------------|-----------------|-----|------|-----|
| Total Unique Events | 4                      | 4 Total Events 137                        |     | 37            |                 | TCP | 56   |     |
| First Event         | 2005-10-17<br>17:42:03 | Last Eve                                  | ent | 2005-<br>17:5 | -10-17<br>50:42 |     | UDP  | 0   |
| Attack IPs          | 3                      | Victim IF                                 | °s  |               | 3               |     | ICMP | 81  |
| Attack Interface    | LAN                    | WAN1                                      | V   | VAN2          | WAN             | 3   | WAN4 | DMZ |
| Attack Events       | 70                     | 0                                         |     | 0             | 67              |     | 0    | 0   |

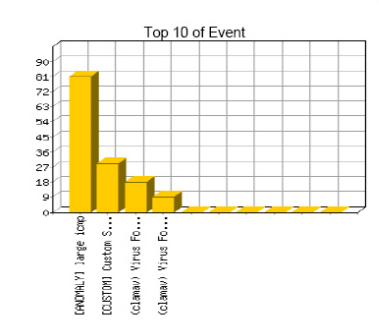

IPS\_TOP\_SRCIP\_VOLUME\_STR

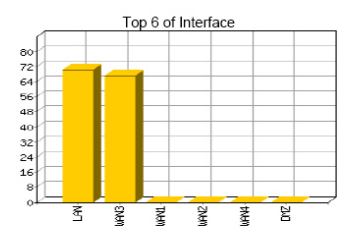

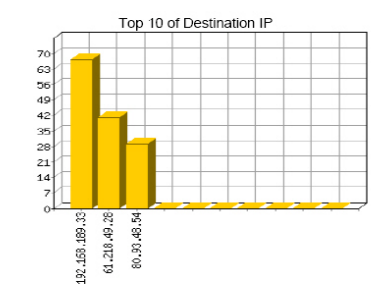

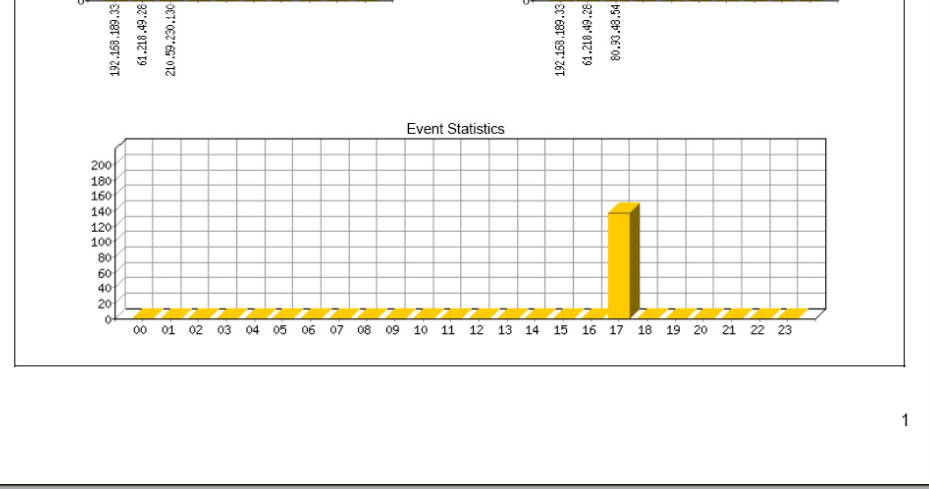

Fig. 19-3 The IDP report content

| Periodic Report            |                                            | 0           |
|----------------------------|--------------------------------------------|-------------|
| Enable sending periodic re | eport by mail                              |             |
| T Yearly report T Mc       | onthly report 📕 Weekly report 📕 Daily repo | ort         |
| History Report             |                                            |             |
| C Yearly report            | 2006 💌                                     |             |
| C Monthly report           | 2006 🛃 06 🛒                                |             |
| • Weekly report            | 2005 💌 10 💌 16 💌                           |             |
| C Daily report             | 2006 💌 06 💌 07 💌                           | Send Report |

Fig. 19-4 The history report setting

| 🔿 Multi                                      | Security Fin                                     | swall IDP H                                                            | istory Weekly                        | r Bepland ( 20            | us <b>pio</b> l×                                                                                                    |
|----------------------------------------------|--------------------------------------------------|------------------------------------------------------------------------|--------------------------------------|---------------------------|----------------------------------------------------------------------------------------------------|
| File Edi                                     | t View                                           | Tools Mes                                                              | sage Help                            |                           | 1                                                                                                    |
| Qa                                           | <u>⊈</u> ∂                                       | WD<br>Econycord                                                        | Delet                                | X                         | - Arrow Arrow Arro |
| From:<br>Date:<br>To:<br>Subject:<br>Attach: | not@nuso<br>October 1<br>josh@nusc<br>Multi Secu | ft.com.tw<br>8 , 2005 7::<br>ft.com.tw<br>nity Firewall<br>istory_Week | 39 PM<br>IDP History<br>y_Report pd: | Weekly Rep<br>f (18.6 KB) | ort (2005                                                                                                    |
|                                              |                                                  |                                                                        |                                      |                           | 1                                                                                                    |
|                                              |                                                  |                                                                        |                                      |                           | 1                                                                                                    |

Fig. 19-5 Receive the history report

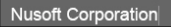

#### Weekly Report of IDP Report

| Duration            |                        | 2005-10-16 00:00:00 ~ 2005-10-23 00:00:00 |                |               |                 |   |      |     |
|---------------------|------------------------|-------------------------------------------|----------------|---------------|-----------------|---|------|-----|
| Total Unique Events | 5 Total Events         |                                           |                | 2             | 65              |   | TCP  | 113 |
| First Event         | 2005-10-16<br>17:51:31 | Last Eve                                  | ent            | 2005-<br>18:5 | -10-18<br>54:23 |   | UDP  | 0   |
| Attack IPs          | 4                      | Victim If                                 | <sup>o</sup> s |               | 3               |   | ICMP | 152 |
| Attack Interface    | LAN                    | WAN1                                      | V              | VAN2          | WAN             | 3 | WAN4 | DMZ |
| Attack Events       | 118                    | 0                                         |                | 0             | 147             |   | 0    | 0   |

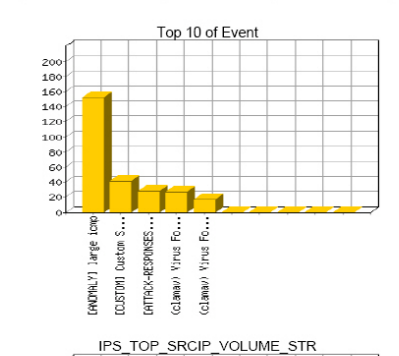

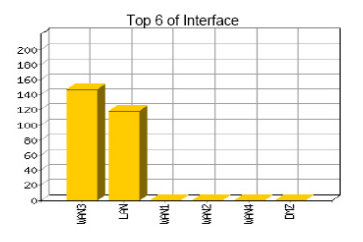

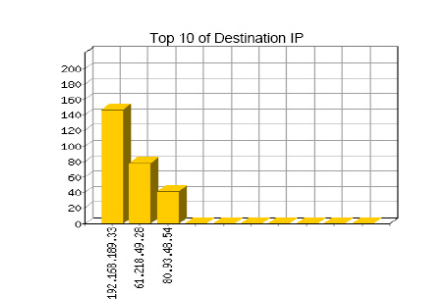

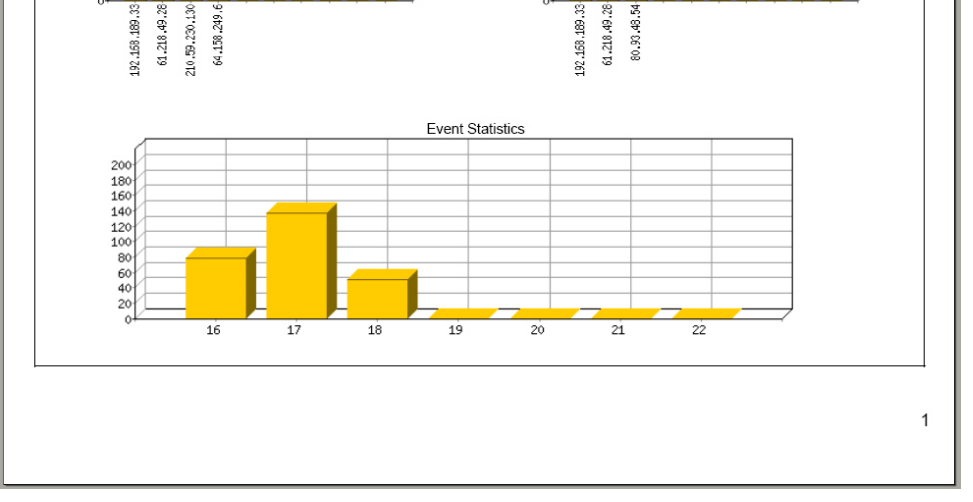

#### Fig. 19-6 The history report content

The IDP report will attached as PDF format to send to the recipient.

# Log

# Search

The SG-1000 can search the records correspond to the condition depends on the Event , Signature Classification , Attack IP , Victim IP , Interface , Date and Risk . Add the following settings :

- 1. Event , enter the keyword of anomaly and attack packets events.
- 2. Interface, select ALL.
- 3. Select **after this date and before this date**, in order to search the record in date period.
- 4. Risk, select ALL.
- 5. Click Search. ( Fig. 19-7 )

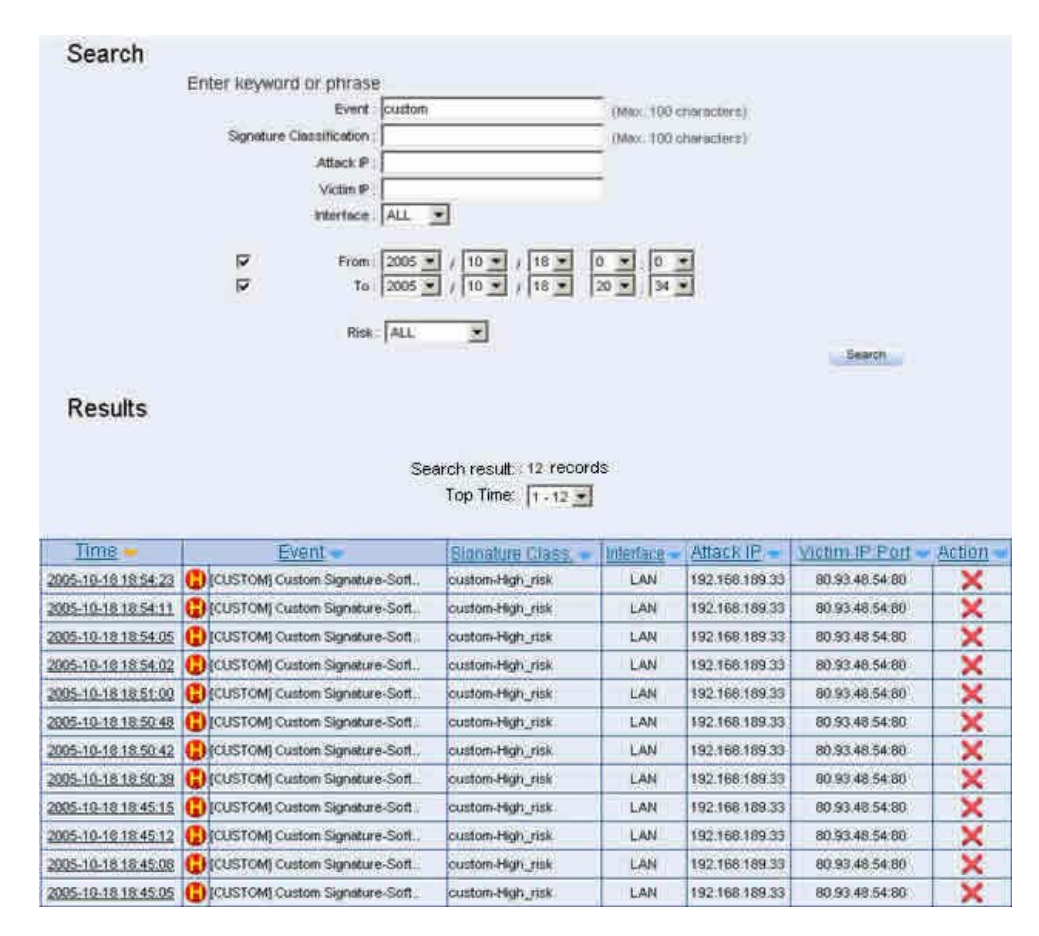

| Fig. | 19-7 | То | search | the | specific | record |
|------|------|----|--------|-----|----------|--------|
|------|------|----|--------|-----|----------|--------|

# In Log $\rightarrow$ Search, click Time link, then it shows the Event Detail. (*Fig. 19-8*)

| TITIT                                                                                                    | .a.            |                   | and the second second |                                                                                                    | Ball Baller Control |
|----------------------------------------------------------------------------------------------------|----------------|-------------------|-----------------------|----------------------------------------------------------------------------------------------------|---------------------|
| 7005.10.10                                                                                                    |                |                   | amit:                 | Contraction of the second second second second second second second second second second second second second s                                                                                                    | fritterrino;a       |
| 18:54:23                                                                                                    | C tousrompo    | autom Signature S | ionware_dri           | nck_Webster                                                                                                    | E.MSI               |
| D Hendete                                                                                                    |                |                   | 100                   |                                                                                                    |                     |
| Vension)                                                                                                    | 11-42          | 1099              |                       | \$240( <b>4</b> 11)                                                                                                    |                     |
| - 2                                                                                                    | 97             | 0                 |                       | 404                                                                                                    |                     |
|                                                                                                    | 100            |                   | Filter                | 10 Million                                                                                                    | 11                  |
|                                                                                                    | 95511          |                   | 0                     | 0                                                                                                    |                     |
| 000                                                                                                    |                | FROM SOL          |                       | Cham-um                                                                                                    |                     |
| 12                                                                                                    | 6              | (6)               | 1                     | 29007                                                                                                    |                     |
|                                                                                                    |                | History           | Audennin              |                                                                                                    |                     |
|                                                                                                    |                | 192.16            | 0 189 33              |                                                                                                    |                     |
|                                                                                                    |                | Constitute        | onodross              | -                                                                                                    |                     |
|                                                                                                    |                | -90.9             | 2 40 54               |                                                                                                    |                     |
|                                                                                                    |                | 1,994,00          | 8.993.09C             |                                                                                                    |                     |
| 1.147 F1804064                                                                                                   |                |                   |                       |                                                                                                    |                     |
|                                                                                                    | Toging Prin    |                   |                       | Treating/uni Port                                                                                                    | 1                   |
|                                                                                                    | 1571           |                   |                       | 60                                                                                                    |                     |
|                                                                                                    |                | 200000            | on Plennton           |                                                                                                    |                     |
|                                                                                                    |                | ⇒995              | 817390                |                                                                                                    |                     |
|                                                                                                    |                | Automounde        | ermeit Norm           | iner.                                                                                                    |                     |
|                                                                                                    |                | .7224             | 103000                |                                                                                                    |                     |
| liate offeri                                                                                                    | #Removed       | F 1992            |                       | Windows                                                                                                    |                     |
| .6                                                                                                    | 0              | 24                |                       | 16900                                                                                                    |                     |
|                                                                                                    | Cristellsorn   | 12                |                       | Efrigant polition                                                                                                    |                     |
|                                                                                                    | 12521          |                   |                       | Ű.                                                                                                    |                     |
| Southeast Plantas                                                                                                | 0.24211        |                   |                       |                                                                                                    |                     |
| HIGHINE CHIMA                                                                                                    |                | (Trans)           | C HOLD BE             |                                                                                                    |                     |
| 0000 47 65                                                                                                    | 54 20 08 65 24 | 99 JE 70 68 70 J  | 0 40 54 54            | ART VATE                                                                                                    | 0.0.0.017           |
| 0010 50 29                                                                                                    | 31 2E 31 0D UA | 41 63 63 65 70 7  | 4 34 26 69            | P/1 1 A0                                                                                                    | cept                |
| 0020 60 61                                                                                                    | 87 65 2F 67 69 | 66 2C 20 69 8D 6  | 1 67 65 27            | mage/ait.                                                                                                    | 1. 10. 10. 10. 10   |
| 0000 78 20                                                                                                    | 70 62 69 74 60 | 61 70 2C 20 60 6  | 0 61 67 65            | K - × B   I m e p                                                                                                    | Imag                |
| 0040 2F 64                                                                                                    | 70 65 67 2C 20 | 69 60 61 67 65 2  | F 70 GA 20            | 11000,110                                                                                                    | 000/0/0)            |
| 0050 46 87                                                                                                    | 20 20 61 70 70 | 6C 00 03 61 74 0  | 0.66 66 29            | * g , * p p l i                                                                                                    | 0.01100             |
| 0080 76 8E                                                                                                    | 04 2E 0D 73 2D | 65 78 83 66 60 2  | C 20.61 70            | # n.d. m.e + e x                                                                                                    | 57 J                |
| 0070 70 60                                                                                                    | 09 03 01 74 DB | DE DE 27 76 DE 0  | 0.61 20 20            | p I I C M T I C M                                                                                                    | ryna m              |
| 0000 60 69                                                                                                    | 03 61 74 69 65 | 68 OF 60 73 77 6  | E 72 64 20            | Licelient                                                                                                    |                     |
| 00a0 20 61                                                                                                    | 70 70 80 69 63 | 61 74 69 6F 8E 2  | F 78 20 75            | a oplicet                                                                                                    | Ion/                |
| 0000 66 6F                                                                                                    | 63.60 77.01 76 | 65 20 66 60 B1 7  | 3 68 20 20            | no o i wave.                                                                                                    | 110.00.             |
| 0060 2A 2F                                                                                                    | 2A 0D 6A 41 63 | 63 65 70 74 20 4  | C 61 8E 87            | × / × Ac.c.s                                                                                                    | 01-1.00             |
| 0000 75.65                                                                                                    | 67 65 BA 20 7A | 68 30 74 77 00 0  | A 41 67 63            | 11 0 g e - 1 H -                                                                                                    | 1 10 10.0           |
| 0060 85 70                                                                                                    | 74 2D 45 6E 63 | EF 64 69 6E 87 3  | A 201 67 7A           | ept - Encod                                                                                                    | 10.0 0              |
| 0040 00 70                                                                                                    | 25 20 04 05 66 | BC 01 74 65 00 0  | A 55 73 65            | Ip: della                                                                                                    | 1.4 0.5             |
| 0100 72 20                                                                                                    | 41 67 65 66 74 | 3A 20 40 6F 7A 6  | 0 00 00 01            | Ageni                                                                                                    | MOZILI              |
| 0120 38-20                                                                                                    | 40 53 49 45 20 | Se de 70 01, (4 6 | 2 66 66 69            | MSIE                                                                                                    | 0 101               |
| 0130 6F 77                                                                                                    | 73 20 41 54 20 | 35 28 30 29 00 0  | A 40 0F 75            | OWENT E                                                                                                    | 0 1 10              |
| 0140 74 DA                                                                                                    | 20 77 77 77 28 | 63 72 61 63 6E 7  | 3 3E 6D 75            | E www.or                                                                                                    |                     |
| 01/00 00-04                                                                                                    | 43 6F 6E 6E 6E | 63 74 69 6F 6E 3  | A 20 40 65            | Connect                                                                                                    | Lon R               |
| and the second second second second second second second second second second second second second second second |                |                   |                       | and the set of the set of the set |                     |

Fig. 19-8 The event detail

In Log, the SG-1000 can make the sorting by Time , Event , Signature Classification , Interface , Attack IP , Victim IP Port and Action.

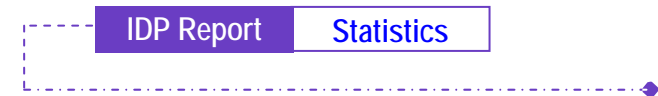

- **Step1** In **IDP Report**  $\rightarrow$  **Statistics**, it shows the scanned mail statistics report in SG-1000.
- **Step2** In **Statistics**, click **Day**, to view the daily report. Click **Week**, to view the Weekly report. Click **Month**, to view the Monthly report. Click **Year**, to view the Yearly report.

-- IDP Report Statistics

**Step3** The IDP Statistics . (*Fig. 19-9*)

Ordinate : The amount signatures of detected anomaly packets and attacks.

Horizontal ordinate : Time .

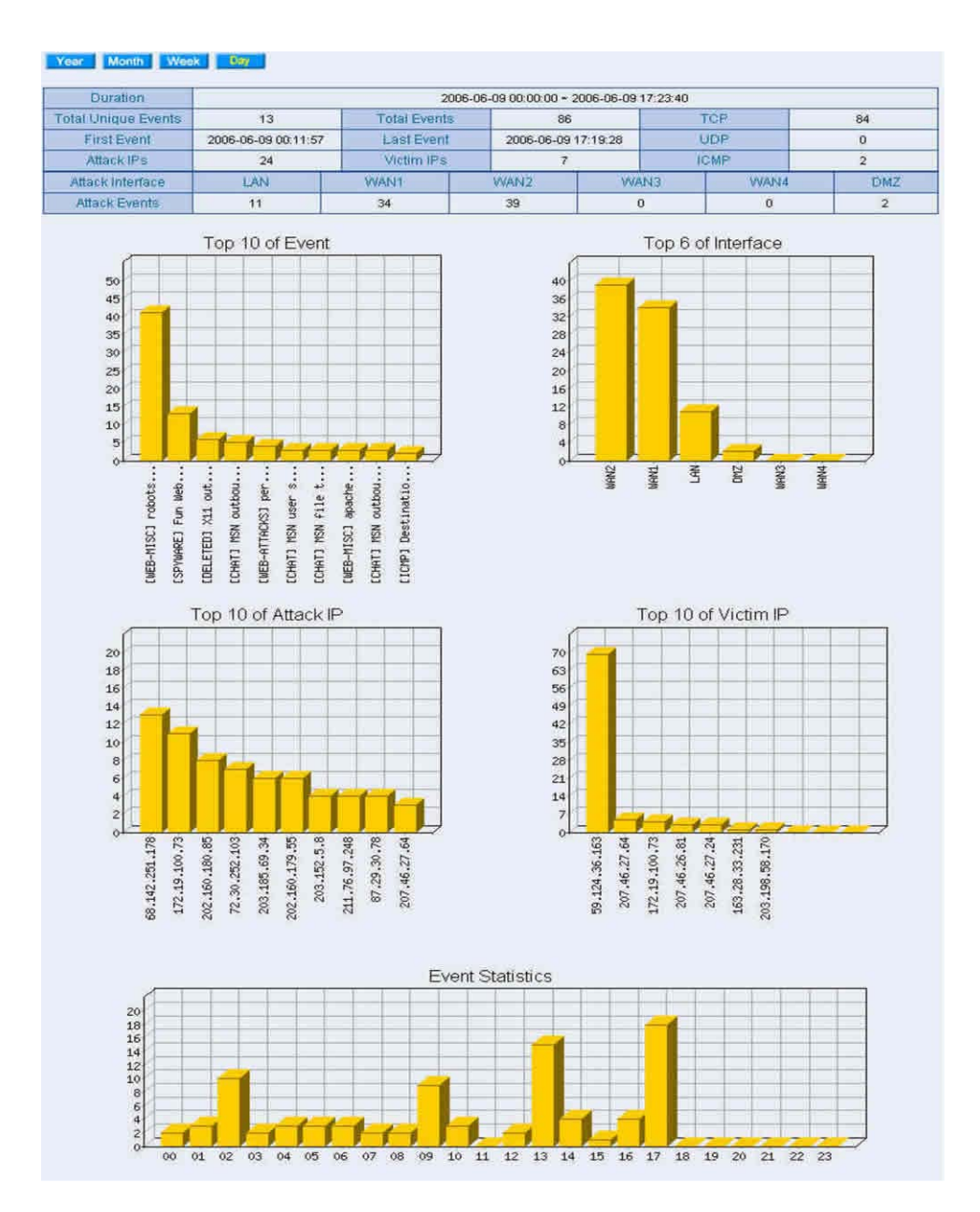

Fig. 19-9 The IDP statistics

# **Step1** In **IDP Report** $\rightarrow$ **Log**, it shows the IDP status in SG-1000. (*Fig. 19-10*)

| Litter         Litter         Description         Litter         Description         Litter         District of the second of the second of the secon                                                                                                    | 13                        |                                                                                                    |                                                                                                    |                    |                   |                            |          |
|----------------------------------------------------------------------------------------------------|---------------------------|----------------------------------------------------------------------------------------------------|----------------------------------------------------------------------------------------------------|--------------------|-------------------|----------------------------|----------|
| DBMD-101101004         Charles         Wast 2005 0000         Control of Section 2000 0000         Control of Section 2000 000000000         Control of Section 200000000000                                                                                                    |                           | Logard                                                                                                    | Annual Martin Class.                                                                                                    | COLOR T            | sumation and      | Warmer III mud ++ 1        | States - |
| DepoN:04.01 Binker, 1         Charlon Binker, 200         DepoN:04.02 Binker, 200         Sector 200         Sector 200         Se                                                                                                    | 2005;10:10:54:23          | Cast Comp Cluster Supervise Soft                                                                                                    | cutterp right and                                                                                                    | EAN!               | 110210030000      | 1025148.54 10              | ×        |
| D005 010 010000         D1000000000000000000000000000000000000                                                                                                    | 2005-10-10 10:54.11       | CUOTON) Custom Signature Soft                                                                                                    | manderin Hilger, ymar                                                                                                    | Lint               | 102100100.33      | 00.93 48.54.00             | ×        |
| Description         Current Processor         Current Processor <th< td=""><td>2005-50-10 18:54:05</td><td>COSTON Conton September South</td><td>constorn #Bgin_cost</td><td>Link.</td><td>10210030030</td><td>00.93.48.54.80</td><td>×</td></th<>                                                                                                    | 2005-50-10 18:54:05       | COSTON Conton September South                                                                                                    | constorn #Bgin_cost                                                                                                    | Link.              | 10210030030       | 00.93.48.54.80             | ×        |
| 3000, 1000, 1                                                                                                    | poor lists in the second  | O Plant OND Caston Signature 2008                                                                                                    | CUBBON PROP. Man.                                                                                                    | 6,000              | 102164.184.35     | AND AN DRIVE               | ×        |
| 0000100000000000000000000000000000000                                                                                                    | 2020-10-10 10:01:00       | ATTACH-INDICATED   401 Forjakt                                                                                                    | attementation -                                                                                                    | SHAWAY             | 44.110-249-0      | 130-180-100-05-1404        | -        |
| D005         CONTROL CONTROL Signature Signature Sold         Control Signature Signature Sold         Control Signature Sold         Control Signature Signature Sold         Control Signature Signature Sold         Control Signature Signature Sold         Control Signature Sold         Control Signature Sold <thcontrol signature="" sold<="" th="">         Control Signat</thcontrol>                                                                                                    | 2006/10/318 10:02:00      | CATTACECHICKARDEEL-403 Forball                                                                                                    | alteraphent-inicial                                                                                                    | (IN(ADED           | 041032458.0       | 4103 FEB.100.023500        | AD-      |
| D005010111100142         CV21000102000000000000000000000000000000                                                                                                    | 2005-10-10 10:01:00       | COSt Coll Caston Signature Sel                                                                                                    | contract proprietable                                                                                                    | Links'             | 103.168.108.05    | 00.00 48 54 00             | ×        |
| Store         Control (1) (1) (1) (1) (1) (1) (1) (1) (1) (1)                                                                                                    | 2005/10/10 10:00:66       | COSTON Culture Superiore Galt                                                                                                    | content-bidgs.gtm                                                                                                    | Linty.             | 10210810833       | 00'00 40 54 50             | ×        |
| Scholar 11 11 121 20         Color Color QL current ' 1000 ' Trans' ' 1000 ' 10000 ' 10000 ' 1000 ' 1000 ' 1000 ' 1000 ' 1000 ' 10000 ' 1000 ' 10                                                                                                    | 2008-10-18 18 50-42       | Decourterell Custom Sagneture-Built                                                                                                    | CONICEPERSONNEL                                                                                                    | LAN-               | 1982 180 2118 23  | 0030.48.54.00              | ×        |
| D001-01010020         Image: Commed Vote Found VORE 11:         How and the image: Vote Found VORE 11:         How and the image: Vote Found VORE 11                                                                                                    | 2000-10-18 18 88 20       | COSTON) Custom Signahire-Soft                                                                                                    | compression and                                                                                                    | LIN                | 10010810833       | 00 83 48 54 88             | ×        |
| School 10-10 11 0000         Bit Damacy Yorke France Yorke 112         State and the state of the state of                                                                                                    | 2005-10-11110-0020        | Dataman Street and Store 115                                                                                                    | intersonation f                                                                                                    | - Noterr           | 210 14.230 130    | 103 100 100 33 1000        | ×        |
| Bits         Control         Control <thcontrol< th=""> <thcontrol< th=""> <thcont< td=""><td>2000-10-10 10 00:00</td><td>Comment) Veral Found, VODI 112</td><td>(Star Inning)</td><td>1000045</td><td>110 11 230 170</td><td>100,180,480,223500</td><td>×</td></thcont<></thcontrol<></thcontrol<>                                                                                                    | 2000-10-10 10 00:00       | Comment) Veral Found, VODI 112                                                                                                    | (Star Inning)                                                                                                    | 1000045            | 110 11 230 170    | 100,180,480,223500         | ×        |
| Statistic         Statistic         Statistic <t< td=""><td>2005-16-18 Ho 48-55</td><td>O COMMAND VILLE FOUND VOIDA THE</td><td>ineque-dierent</td><td>Whites</td><td>210 19 200 120</td><td>100/100/109/337500</td><td>**</td></t<>                                                                                                    | 2005-16-18 Ho 48-55       | O COMMAND VILLE FOUND VOIDA THE                                                                                                    | ineque-dierent                                                                                                    | Whites             | 210 19 200 120    | 100/100/109/337500         | **       |
| Sec. 16. 11 10 00000         Commany Your Fund Cool Dial         How Mand         You Page         210 000 20000         100 100 00000         100 100 00000         100 100 00000         100 100 00000         100 0000000         100 0000000         100 0000000         100 00000000000         100 0000000000000000000000000000000000                                                                                                    | 2005-10-11 49-54          | Dichemer's Veril Pount VOER 135                                                                                                    | www.iiitect.                                                                                                    | - www.wa           | UNIV 54 J WY 120- | 192188468 8825584          | ×        |
| S205:15:15:11 16:34:53         0: xmassey Your Prace DOS Pract         resumand         100/00         100.18:10:10:14:14         Xmm           S205:16:11 16:34:15         0: xmassey Your Prace DOS Pract         resumand         100/00         100.18:10:10:14:14         Xmm           S205:16:11 16:34:15         0: xmm         0: xmm         Xmm         100.18:10:10:10:10:10:10:10:10:10:10:10:10:10:                                                                                                    | 2005-10-10-10-49-55       | Containey's Value Foreids (ICO Munit                                                                                                    | Invise inner!                                                                                                    | ///////            | 210 == 200:100    | 102/100 103 351400         | ×        |
| Data         Description         Description <thdescription< th=""> <thde< td=""><td>2005-50-18 18 49-59</td><td>Distantion's Virus Fisans DOZ PD-M</td><td>barres manuel</td><td>Celliner.</td><td>110 m 2 10 1 10</td><td>100-100-100-031-000</td><td>1</td></thde<></thdescription<>                                                                                                    | 2005-50-18 18 49-59       | Distantion's Virus Fisans DOZ PD-M                                                                                                    | barres manuel                                                                                                    | Celliner.          | 110 m 2 10 1 10   | 100-100-100-031-000        | 1        |
| Status         Control         Control <th< td=""><td>manufaction telland</td><td>Contractory's United Franker 2023 Dillar</td><td>owner things</td><td>incases.</td><td>UTO 108 2181 100</td><td>100.088.180.011440</td><td>1</td></th<>                                                                                                    | manufaction telland       | Contractory's United Franker 2023 Dillar                                                                                                    | owner things                                                                                                    | incases.           | UTO 108 2181 100  | 100.088.180.011440         | 1        |
| 2005 10.01 01 02 44         0 04778/04 02576/2051 400 Faithed         deceder-wood         90465         04 100.000 100.010.010.01.0144         0           2005 10.01 01 04.71 11         0 14774/04 02576/2051 400 Faithed         deceder-wood         90465         04 100.000 100.0100.010.01.0144         0           2005 10.01 01 04.71 11         0 14774/04 02576/2051 400 Faithed         deceder-wood         90465         04 100.000 100.0100.0101.0144         0           2005 10.01 01 04.71 11         0 14774/04 02576/2051 400 Faithed         deceder-wood         90465         04 100.000 100.0100.0101.0144         0           2005 10.01 01 04 70 01         0 14774/04 02501/0400 Faithed         deceder-wood         90465         04 100.000 100.0100.01144         0           2005 10.01 01 04 70 01         0 14774/04 02501/0400 Faithed         deceder-wood         90465         04 100.000 100.0100.0100.0100.0100.0100.                                                                                                    | 2025-10-18 18 49-29       | Constant Virial Found DOG INLAS                                                                                                    | Interior content :                                                                                                    | (MAN)              | 100 10 200 100    | 190.088-009.053480         | 2        |
| BODD -10 - 10 - 10 - 27 - 11         ATTACX-Influence (IIII) - 400 - Protease<br>and advanced amount         Invalued amount         Invalued amount <td>D005-10-10 10 x7244</td> <td>CONTRACTOR AREAN AND TANKING AND TANKING</td> <td>attendent wegen</td> <td>WARD</td> <td>641082458</td> <td>100.140.170.0223.884</td> <td>ada</td>                                                                                                    | D005-10-10 10 x7244       | CONTRACTOR AREAN AND TANKING AND TANKING                                                                                                    | attendent wegen                                                                                                    | WARD               | 641082458         | 100.140.170.0223.884       | ada      |
| S000.10.1111.11.01.02.0         GL ATTACA-MILLINGCODI GL DI Oraca.         mendes-second         MARGE AL-100_ARE         100.100.100.12.1.148         GL           S000.10.111.11.01.01.01         GL ATTACA-MILLINGCODI GL DI Oraca.         mendes-second         MARGE AL-100_ARE         100.100.100.12.1.148         GL ATTACA-MILLINGCODI GL DI Oraca.         mendes-second         MARGE AL-100_ARE         100.100.100.12.1.148         GL ATTACA-MILLINGCODI GL ATTACA-MILLINGCODI GL ATTACA         mendes-second         MARGE AL-100_ARE         100.100.100.12.1.148         GL ATTACA-MILLINGCODI GL ATTACA         mendes-second         MARGE AL-100_ARE         100.100.100.12.1.148         GL ATTACA-MILLINGCODI GL ATTACA         mendes-second         MARGE AL-100_ARE         100.100.100.12.1.148         GL ATTACA-MILLINGCODI GL ATTACA         mendes-second         MARGE AL-100_ARE         100.100.100.12.1.148         GL ATTACA-MILLINGCODI GL ATTACA         mendes-second         MARGE AL-100_ARE         100.100.100.12.1.148         GL ATTACA-MILLINGCODI GL ATTACA         mendes-second         MARGE AL-100_ARE         100.100.100.12.1.148         GL ATTACA-MILLINGCODI GL ATTACA         mendes-second         MARGE AL-100_ARE         100.100.100.12.1.148         GL ATTACA-MILLINGCODI GL ATTACA         mendes-second         MARGE AL-100_ARE         100.100.100.12.1.148         GL ATTACA-MILLINGCODI GL ATTACA         mendes-second         MARGE AL-100_ARE         100.100.100.12.1.148         GL ATTACA-MILLINGCODI GL ATTACA <t< td=""><td>2005-10-10 10 47-11</td><td>ATTACH SHUDDEDING AND Postant</td><td>attempted arrows</td><td>WARES</td><td>64350.249.6</td><td>102108-100-331494</td><td>-</td></t<>                                                                                                    | 2005-10-10 10 47-11       | ATTACH SHUDDEDING AND Postant                                                                                                    | attempted arrows                                                                                                    | WARES              | 64350.249.6       | 102108-100-331494          | -        |
| Store 1G 11 11 14 7/10         Part ACC HINE SCORED and Contract         mercediter (Herorit         Woods         64.116.2481         100.100 TID 10.1498         100.100 TID 10.1498           2005 1D-111 TID 47 00         Part ACC HINE SCORED and Contract         Mercediter (Herorit         Woods         64.116.2489.0         100.100 TID 10.1498         Part ACC           2005 1D-111 TID 47 00         Part ACC HINE SCORED and Contract         Mercediter (Herorit         Woods         64.116.248.0         100.100 TID 10.1198         Part ACC           2005 1D-111 TID 47 00         Part ACC HINE SCORED and Contract         Mercediter (Herorit         Woods         64.116.248.0         100.100 TID 10.1198         Part ACC           2005 1D-111 TID 47 00         Part ACC HINE SCORED and Contract         Mercediter (Herorit         Woods         64.116.248.0         100.100 TID 10.1184         Part ACC           2005 1D-111 HA 70         Part ACC HINE SCORED and Contract         Mercediter (Herorit         Woods         64.116.248.0         100.100 TID 10.1487         Part ACC           2005 1D-111 HA 70         Part ACC HINE SCORED and Contract         Mercediter (Herorit         Woods         64.116.248.0         100.100 TID 10.1487         Part ACC           2005 1D-111 HA 70         Part ACC HINE SCORED and Contract         Mercediter (Herorit         Woods         64.116.248.0         100.100 T                                                                                                    | 2005-10-10 10:02:11       | ARTICLE STREET AND FORDER                                                                                                    | among double or company                                                                                                    | mahit              | 041100.349.0      | 100.100.100.0011484        | 10       |
| SSS: 10-19 TE 471 0         Image: ATTACCA INTERPORTED (ADD Formation interregeneration)         WMARE         64 190 J40.0         102 190 H00 J11444         Image: ATTACCA INTERPORTED (ADD Formation interregeneration)         WMARE         64 190 J40.0         100 J40.00 J11444         Image: ATTACCA INTERPORTED (ADD Formation interregeneration)         WMARE         64 190 J40.00         100 J40.00 J103.00 J40.00         Image: ATTACCA INTERPORTED (ADD Formation interregeneration)         WMARE         64 190 J40.00         100 J40.00 J40.00 J21.400         Image: ATTACCA INTERPORTED (ADD Formation interregeneration)         WMARE         64 190 J40.00         100 J40.00 J40.00 J21.400         Image: ATTACCA INTERPORTED (ADD Formation interregeneration)         WMARE         64 190 J40.00         100 J40.00 J40.00 J11400         Image: ATTACCA INTERPORTED (ADD Formation interregeneration)         WMARE         64 190 J40.00 J40.00 J11400         Image: ATTACCA INTERPORTED (ADD Formation interregeneration)         WMARE         64 190 J40.00 J40.00                                                                                                    | 2006-10-111147-10         | ATTACH MULTEROSTI 401 College                                                                                                    | divergiteit ann dit                                                                                                    | Westers            | 641150 24118      | 10233007802803404          | -        |
| 2005-10-1011014709         247TACM INTERCALLED 400 Formal         Interageneration         Index         44 195-245.0         100.100.100.000.021491           2005-10-10110470         247TACM INTERCEDED 40.0 Formal         Interageneration         190.005         64.155-245.0         100.100.000.021491         1           2005-10-101470         247TACM INTERCEDED 40.0 Formal         Interageneration         190.005         64.155-245.0         100.100.000.021491         1           2005-10-101470         247TACM INTERCEDED 40.0 Formal         Interageneration         190.005         64.155-245.0         100.100.000.051444         1           2005-10-101477         247ACM         Interaction         Interaction         190.000         104.100.000.051444         100.100.000.051444         1         100.100.000.051444         1         100.100.000.01444         100.100.000.01447         1         1         1         1         1         1         1         1         1         1         1         1         1         1         1         1         1         1         1         1         1         1         1         1         1         1         1         1         1         1         1         1         1         1         1         1         1         1 <td>2005-30-10 10 47 10</td> <td>ATTACH MISHON INC. 403 Fortant</td> <td>allowed and a second</td> <td>Valadata</td> <td>44-11003494.8</td> <td>122 198 199 20 1994</td> <td>-</td>                                                                                                    | 2005-30-10 10 47 10       | ATTACH MISHON INC. 403 Fortant                                                                                                    | allowed and a second                                                                                                    | Valadata           | 44-11003494.8     | 122 198 199 20 1994        | -        |
| Security 10         Contract of the Arrow of the arrow of the Arrow of the Ar                                                                                                    | 2005.30.10104/09          | Stattach Printing and Format                                                                                                    | affects for Campber                                                                                                    | weekee             | 64.150.383.0      | 100 740 740 33 1404        | -        |
| IDSD: 15:10         INTRACK ARE INTRODUCED (402 / 011ml)         INTRACK ARE INTRODUCED (402 / 011ml)         INTRACK ARE INTRODUCED (402 / 011ml)           2005: 15:10         INTRACK ARE INTRODUCED (402 / 011ml)         INTRACK ARE INTRODUCED (402 / 011ml)         INTRACK ARE INTRODUCED (402 / 011ml)         INTRACK ARE INTRODUCED (402 / 011ml)           2005: 15:10         INTRACK ARE INTRODUCED (402 / 011ml)         INTRACK ARE INTRODUCED (402 / 011ml)         INTRACK ARE INTRODUCED (402 / 011ml)           2005: 15:10         INTRACK ARE INTRODUCED (402 / 011ml)         INTRACK ARE INTRODUCED (402 / 011ml)         INTRACK ARE INTRODUCED (402 / 011ml)           2005: 15:10         INTRACK ARE INTRODUCED (402 / 011ml)         INTRACK ARE INTRODUCED (402 / 011ml)         INTRACK ARE INTRODUCED (402 / 011ml)           2005: 15:10         INTRACK ARE INTRODUCED (402 / 011ml)         INTRACK ARE INTRODUCED (402 / 011ml)         INTRACK ARE INTRODUCED (400 / 011ml)         INTRACK ARE INTRODUCED (400 / 011ml)         INTRACK ARE INTRODUCED (400 / 011ml)         INTRACK ARE INTRODUCED (400 / 011ml)         INTRACK ARE INTRODUCED (400 / 011ml)         INTRACK ARE INTRODUCED (400 / 011ml)         INTRACK ARE INTRODUCED (400 / 011ml)         INTRACK ARE INTRODUCED (400 / 011ml)         INTRACK ARE INTRODUCED (400 / 011ml)         INTRACK ARE INTRODUCED (400 / 011ml)         INTRACK ARE INTRODUCED (400 / 011ml)         INTRACK ARE INTRODUCED (400 / 011ml)         INTRACK ARE INTRODUCED (400 / 011ml)         INTRACK ARE INTRODUCED (400 / 011ml)         INTRACK ARE INTRODUCED (40                                                                                                    | 2005-20-10 10 47-00       | ATTACK PROPERTY AND FORTHALL                                                                                                    | mena mala and do                                                                                                    | (Investors)        | 64155.369.0       | 102 100 100 10 10 100      | -        |
| S200-11/-11/11.81.47-06         S-ATTACM-MINIMPORTS (S) BUT Formal         attemption-modely         VAAVA         64.150.248.6         102.180.405.31.344         S           S200-11/-11/11.47-01         S-ATTACM-MINIMPORTS (S) BUT Formal         attemption-modely         VAAVA         64.150.248.6         102.180.405.31.344         S           S200-11/-11/11.47.01         S-ATTACM-MINIMPORTS (S) BUT Formal         attemption-modely         VAAVA         64.150.248.6         102.180.405.31.344         S           S200-11/-11/11.47.01         S-ATTACM-MINIMPORTS (S) BUT Formal         attemption-modely         VAAVA         64.150.248.6         102.180.400.05.348         S           S200-11/-11/11.47.01         S-ATTACM-MINIMPORTS (S) BUT Formal         attemption-modely         VAAVA         64.150.248.6         102.180.00.03.348         S           S200-11/-11/11.47.01         S-ATTACM-MINIMPORTS (S) BUT Formal         attemption-modely         VAAVA         64.150.248.6         102.100.00.03.3146         S           S200-11/-11/11.47.01         S-ATTACM-MINIMPORTS (S) BUT Formal         attemption-modely         VAAVA         64.150.248.6         102.100.00.03.3146         S           S200-11/-11/11.47.01         S-ATTACM-MINIMPORTS (S) BUT Formal         attemption-modely         VAAVA         64.150.248.6         102.100.010.32.1486         S           S200                                                                                                    | 1000-10-10-10-45-02       | a tatta a month and ant fortake                                                                                                    | all second second second second second second second second second second second second second second second se                                                                                                    | ALC: N             | 64 (100 (24) 0    | 100 400 400 33 1407        | -        |
| Biologics (6, 519, 19, 87,00)         CATTACCH HIGHONE (2) attr Formal         Biologics (6, 519, 19, 87,00)         CATTACCH HIGHONE (2) attr Formal         Biologics (6, 519, 19, 87,00)         CATTACCH HIGHONE (2) attr Formal         Biologics (6, 519, 19, 87,00)         CATTACCH HIGHONE (2) attr Formal         Biologics (6, 519, 19, 87,00)         CATTACCH HIGHONE (2) attr Formal         Biologics (6, 519, 19, 87,00)         CATTACCH HIGHONE (2) attr Formal         Biologics (7, 70, 19, 19, 19, 19, 19, 19, 19, 19, 19, 19                                                                                                    | Shared Annual and a subst | ATTAIN MENTION AND A STREET                                                                                                    | and the second second                                                                                                    | LANGAGE            | an free place     | 100 100 100 10 1400        | - 2      |
| Sector 16:10:10:14:47-04         ATTA S2: 40000/CPUED1 400 Format         History MAT ecco         Workpit         44:176:246.00         10:10:00:10:01:01:01:01:01:01:01:01:01:0                                                                                                    | 2005 10 10 10 10 17 05    | A TRACK MULTINGERSTRY AND SOLUME                                                                                                    | and and and another                                                                                                    | 10000044           | Ad one place      | 100 100 100 00 100 100     | -        |
| School (1)         School (1)         School                                                                                                    | Seed of he he ar ar       |                                                                                                    |                                                                                                    | - Landard          | A CONTRACTOR      | Marrison April 1991 1 400  |          |
| 2005-10-10         11.8         47.0         47.1752-4400000000000000000000000000000000000                                                                                                    | and down to station       |                                                                                                    | and in the local states of the                                                                                                    | and and a          | 404-150-240-0     | Alex dam and the same      |          |
| Construction         Construction         Construction<                                                                                                    | 2020 10:10 10:47:02       | A TRACK MUSICAL STREET                                                                                                    | and the state of the state of t | 141403             | A4.100.240.0      | 192 188 189 189 149        | -        |
| 2000-10-10 10 40 41         0) 417 A2A/4000 Discrete Discrete 000 Flattere immediate function         004400         44,100,248.0         100,100,100,214.00         44,100,248.0         100,100,100,214.00         44,100,248.0         100,100,100,214.00         44,100,248.0         100,100,100,214.00         44,100,248.0         100,100,100,214.00         44,100,248.0         100,100,100,214.00         44,100,248.0         100,100,100,214.00         44,100,248.0         100,100,100,214.00         44,100,248.0         100,100,100,214.00         44,100,248.0         100,100,100,214.00         44,100,248.0         100,100,100,214.00         44,100,248.0         100,100,100,214.00         44,100,248.0         100,100,100,214.00         44,100,248.0         100,100,100,214.00         44,100,248.0         100,100,100,214.00         44,100,248.0         100,100,100,214.00         44,100,248.0         100,100,100,214.00         44,100,248.0         100,100,214.00         44,100,248.0         100,100,214.00         44,100,248.0         100,100,214.00         44,100,248.0         100,100,214.00         44,100,248.0         100,100,214.00         44,100,248.0         100,100,214.00         44,100,248.0         100,100,214.00         44,100,248.0         100,100,214.00         44,100,248.0         100,100,214.00         44,100,248.0         100,100,214.00         44,100,248.0         100,100,214.00         44,100,248.0         100,100,214.00         44,100,248.0<                                                                                                    | Sector and the sector     |                                                                                                    | and the second second se                                                                                                    | (Tripleta)         | 64.108.2488       | And American and the state |          |
| Automatical and the second second s                                                                                                    | 2006-10-11118-02-00       | A TIA PUBLICADE OF POLICE                                                                                                    | and the second second                                                                                                    | animala l          |                   | THE AGE AND ADD ADD        | -        |
| 2000-10-11 10 41/20         2017 ACX-000002021 400 Portaxi         anteraction control         VAND         VAND                                                                                                    | 2000-30-10 10:40 01       | A TTACAL AND INCOME IN A COPPORT                                                                                                    | and the second second                                                                                                    | anonpep            | 04/350/249/0      | 100 100 100 00 1405        |          |
| 2000-10-11         10         2001-10-11         2001-10-11         2001-10-11         2001-10-11         2001-10-11         2001-10-11         2001-10-11         2001-10-11         2001-10-11         2001-10-11         2001-10-11         2001-10-11         2001-10-11         2001-10-11         2001-10-11         2001-10-11         2001-10-11         2001-10-11         2001-10-11         2001-10-11         2001-10-11         2001-10-11         2001-10-11         2001-10-11         2001-10-11         2001-10-11         2001-10-11         2001-10-11         2001-10-11         2001-10-11         2001-10-11         2001-10-11         2001-10-11         2001-10-11         2001-10-11         2001-10-11         2001-10-11         2001-10-11         2001-10-11         2001-10-11         2001-10-11         2001-10-11         2001-10-11         2001-10-11         2001-10-11         2001-10-11         2001-10-11         2001-10-11         2001-10-11         2001-10-11         2001-10-11         2001-10-11         2001-10-11         2001-10-11         2001-10-11         2001-10-11         2001-10-11         2001-10-11         2001-10-11         2001-10-11         2001-10-11         2001-10-11         2001-10-11         2001-10-11         2001-10-11         2001-10-11         2001-10-11         2001-10-11         2001-10-11         2001-10-11         2001-10-11                                                                                                    | 3005-10-11118-00          | TALLACSI SUBSIDIERE ST STD A OLDER                                                                                                    |                                                                                                    | INVISIO<br>INVISIO | *** 1101.04% ()   | 100,100,000,000,000,000    | 19       |
| 2000-10-11110-01228         INTERCONDUCTORING ADDITIONAL         INTERCONDUCTORING         VOLUME         64-150-240.00         TEXTRETORING         INTERCONDUCTORING           2000-10-11110-01228         INTERCONDUCTORING         INTERCONDUCTORING         INTERCONDUCTORING         VOLUME         64-150-240.00         TEXTRETORING         INTERCONDUCTORING         INTERCONDUCTORING <td< td=""><td>2008/10/18 18 48:35</td><td>ALL VOID ALL VOID ALL</td><td>Internation ( Internation ( International )</td><td>WIND</td><td>64158.2498</td><td>100.000 000 000 000 000</td><td></td></td<> | 2008/10/18 18 48:35       | ALL VOID ALL VOID ALL | Internation ( Internation ( International )                                                                                                    | WIND               | 64158.2498        | 100.000 000 000 000 000    |          |
| 2000-10-10 10 40 20              •••••••••••••••••••••••••                                                                                                    | 2005-10-10 10 49-27       | ATTACH MISHCAPIES 303 Portage                                                                                                    | Pages Annual Annual                                                                                                    | - VOAHD            | 64.100.249-8      | 122-130 105-321400         |          |
| accord (a) (119 (1197))         accord (a) (119 (1197))         accord (a) (11                                                                                                    | 2000-10-10-10-01-20       | A LACK MUSICAL DI ACA PARAM                                                                                                    | 10000000000000000                                                                                                    | POURS              | 441563460         | 1001000000000000000        | -        |
| 2000-10-10 10 40 22         INTERCENTION CONSTRUCTION AND CONSTRUCTION OF CONSTRUCTION OF CONSTRUCTUCUCUCUCUCUCUCUCUCUCUCUCUCUUCUUCUCUCUUCUUCUUCUUCUC                                                                                                    | 2000-10-18 18 48:20       | A strain a sector of the sector of the secto | 1000011001-100000                                                                                                    | (NOADE)            | #4.155.249.0      | 102160303321860            |          |
| 2000-10-10 18 49/23         CP14114-Interference (VALUE)         Memory Interference (VALUE)         VALUE         Memory Interference (VALUE)         VALUE         Memory Interference (VALUE)         VALUE         Memory Interference (VALUE)         VALUE         Memory Interference (VALUE)         VALUE         Memory Interference (VALUE)         VALUE         Memory Interference (VALUE)         VALUE         Memory Interference (VALUE)         VALUE         VALUE                                                                                                    | 2008-10-18 16 49 25       | ATTACH MEMORSEST 403 Portaki                                                                                                    | When a fail the or                                                                                                    | 100013             | 64/(55.249.0      | 192,100,103,331,400        | -        |
| 2000, 10: 10: 10: 40: 22         (a) ATTACK - MUSINGACCU (ALI POLINAL<br>MININGACON (ALI DI NALEZ)         (b) ATTACK - MUSINGACCU (ALI POLINAL<br>MININGACON (ALI DI NALEZ)         (b) ATTACK - MUSINGACCU (ALI POLINAL<br>MININGACON (ALI DI NALEZ)         (b) ATTACK - MUSINGACCU (ALI POLINAL<br>MININGACON (ALI DI NALEZ)         (b) ATTACK - MUSINGACCU (ALI POLINAL<br>MININGACON (ALI DI NALEZ)         (b) ATTACK - MUSINGACCU (ALI POLINAL<br>MININGACON (ALI DI NALEZ)         (b) ATTACK - MUSINGACCU (ALI POLINAL<br>MININGACON (ALI DI NALEZ)         (b) ATTACK - MUSINGACCU (ALI POLINAL<br>MININGACON (ALI DI NALEZ)         (b) ATTACK - MUSINGACCU (ALI POLINAL<br>MININGACON (ALI DI NALEZ)         (b) ATTACK - MUSINGACCU (ALI POLINAL<br>MININGACON (ALI DI NALEZ)         (b) ATTACK - MUSINGACCU (ALI POLINAL<br>MININGACON (ALI DI NALEZ)         (b) ATTACK - MUSINGACCU (ALI POLINAL<br>MININGACON (ALI DI NALEZ)         (b) ATTACK - MUSINGACCU (ALI POLINAL<br>MININGACON (ALI POLINAL<br>MININGACON (ALI POLINAL                                                                                                    | 2000-10-10 18 41/25       | ATTAL IN PROPOSED IN AD FORMAL                                                                                                    | appending-incore                                                                                                    | (convis            | 64 150 J49 6      | 192160405.351466           | -        |
| 2005-10-10 10 44/22         23/3177-22-48039/64/2013 407 Format         Internation         96045         64.126-2484         102.186.100.00.01.144         •           2005-10-10 10 44/22         23/3177-22-48039/64/2013 107 Format         Internationance         96045         64.126-2484         102.186.100.00.1444         •           2005-10-10 10 46/20         23/3177-22-48039/64/2013 107 Format         Internationance         96045         64.126-2484         102.186.100.00.1444         •           2005-10-10 10 46/20         23/3177-22-48039/64/20130 Format         Internationance         96045         64.126-2484         102.186.100.00.1444         •           2005-10-10 10 46/20         23/3176-22-48039         custom resp. (internationance)         96045         64.126-2484         102.186.188.23         00.0148.44.48         •           2005-10-10 10 46/20         23/3176-22-48039         custom resp. (internationance)         Custom resp. (internationance)         Custom resp. (internationance)         00.0148.188.23         00.0148.44.48         •           2005-10-10 10 46/20         20/317640 Custom Resp. (internationance)         custom resp. (internationance)         Custom resp. (internationance)         Custom resp. (internationance)         Custom resp. (internationance)         Custom resp. (internationance)         Custom resp. (internationance)         Custom resp. (internationance)         Custom re                                                                                                    | 1005-15-10 10 45 23       | ATTACALIBUSICATION AND FOLIAM                                                                                                    | haberraded-record                                                                                                    | 9101/143           | 64/155.249 B      | 107.100.103.33.1408        | -        |
| 2005-10-10-10-00-00         2007-17-00-00000000000000000000000000000                                                                                                    | 2005-14-18-16-44:25       | ATTACK RUSPONSEST AND FORMAL                                                                                                    | immitted ancon                                                                                                    | 14/14/3            | 64150.249.6       | 192 166 109 39 1464        | -        |
| 2005-10-11 10 4E 10         CP A T ACO-RESERVATES ADD FORMAL ADD FORMAL ADD FO                                                                                                    | 2005,10.1818.00.00        | A TRACK MUNICIPALITY ADD FORMAN                                                                                                    | Manual Angel                                                                                                    | INCAPPS            | 84.1252.349.8     | 192100.100.353.440         |          |
| 2005-10-17.114.41-9         COTTORI Quarker Signature Suff.         Autom High, 218.         CAV         Tip 100.10023         00.012.40.54.00         X           2005-10-17.114.41-9         COTTORI Quarker Signature Suff.         custom High, 218.         Lake         Tip 100.100.103.3         60.00.40.54.00         X           2005-10-17.114.41-91         COTTORI Quarker Signature Suff.         custom High, 218.         Lake         Tip 100.100.103.3         60.00.40.54.00         X           2005-10-17.114.41-91         COTTORI Quarker Signature Suff.         custom High, 218.         Lake         Tip 100.100.103.3         60.00.46.54.00         X           2005-10-17.114.41-91         COTTORI Quarker Signature Suff.         custom High, 218.         Lake         Tip 100.100.103.3         60.00.46.54.00         X           2005-10-17.114.41-91         Of 100.017.000 Quarker Signature Suff.         custom High, 218.         Lake         Tip 100.100.100.20         X           2005-10-111.114.41-91         Of 100.00.0100 High Annex Vol(01.111         onus makest         Volds         200.010.21.010         X           2005-10-111.144.41         Of 100.00.0100 High Annex Vol(01.111         onus makest         Volds         200.010.21.010         X           2005-10-111.144.41         Of 100.00.0100 High Annex Vol(01.111         onus makest         Volds                                                                                                    | 2005-10/18 18 48 18       | ATTACACHISICATESI NO FORMAL                                                                                                    | alterigiani eecon                                                                                                    | UNION BID          | 64-103(2498-8)    | 100.188-100-323.468        | -        |
| 2005-00-10-10-01/2         COT CMR Control Reportant flow         Automotivege unit         Lake         102.000-103.3         00.00-40.54.00         XXX           2005-00-10-10-01/2         COT CMR Control Reportant flow         Control CMR Control Reportant flow         Control CMR Control Reportant flow         XXX         102.100.100.23         00.00-40.54.00         XXX           2005-10-10-10-01/2         COT CMR Control Reportant flow         Control CMR Control Reportant flow         Control CMR Control Reportant flow         XXX         XXX         102.100.100.23         00.00-40.54.00         XXX           2005-10-10-10-01/2         COT CMR Control Reportant flow         Control CMR Control Reportant flow         Control CMR Control Reportant flow         XXX         XXXX         XXXX         XXXX                                                                                                    | 2005-10-18 18 45 18       | COSTONI Custom Operature Surf                                                                                                    | Roution #age, plat                                                                                                    | DOM:               | 192300.000233     | 60.97.48.54.88             | ×        |
| 3005-10         (1)         (1)         (1)         (1)         (1)         (1)         (1)         (1)         (1)         (1)         (1)         (1)         (1)         (1)         (1)         (1)         (1)         (1)         (1)         (1)         (1)         (1)         (1)         (1)         (1)         (1)         (1)         (1)         (1)         (1)         (1)         (1)         (1)         (1)         (1)         (1)         (1)         (1)         (1)         (1)         (1)         (1)         (1)         (1)         (1)         (1)         (1)         (1)         (1)         (1)         (1)         (1)         (1)         (1)         (1)         (1)         (1)         (1)         (1)         (1)         (1)         (1)         (1)         (1)         (1)         (1)         (1)         (1)         (1)         (1)         (1)         (1)         (1)         (1)         (1)         (1)         (1)         (1)         (1)         (1)         (1)         (1)         (1)         (1)         (1)         (1)         (1)         (1)         (1)         (1)         (1)         (1)         (1)         (1)         (1)         (1)                                                                                                    | 2008-40-1010-4032         | CUSTON Computition Signature Sign                                                                                                    | anustration angen under                                                                                                    | L.008.             | 103.168.109.33    | 60.50 40 54 EU             | ×        |
| 2005-10-10-01-04         QP (CO) FORQ Customer Signatures from         Contem Figs. plan         CAP         (32-160-200-22)         00-07-48 tot 00         X           2005-10-10-10-04-01         QP (CO) FORQ Customer Signatures from         Annual statement         VADAD         (32-160-200-22)         00-07-48 tot 00         X           2005-10-10-10-04-01         QP (CO) FORQUE V/ORDER From Child Fill         Annual statement         VADAD         (30-02-20)-120         Tes: 160-100-30-148.00         X           2005-10-10-10-04-041         QP (CO) FORQUE V/ORDER From Child Fill         Annual statement         VADAD         (20-02-22)(-1.00)         Tes: 160-100-30-148.00         X                                                                                                    | 2005/10/1718 46:08        | COSTON) Cutton Suppliere Soft                                                                                                    | CONTON PAGE, 110                                                                                                    | 6.009              | 102.108.108.32    | 00.00.46.64.00             | ×        |
| 2006-10-10-14-01 (1) (4-01 (1) (2009) (2009)                                                                                                    | 2006/10/18 18 48:05       | CODTONE Custom Signature (Suit                                                                                                    | COMMITTERS, 200                                                                                                    | EAH                | 19216030833       | 00.00/48/00/00             | ×        |
| 2006 A D. M. M. M. M. M. Martin College Contract Coll (Coll College College Co                                                                                                    | 2005-30-10 10 44 01       | Distantian's Visital Found, VOEN 111                                                                                                    | -statistict -                                                                                                    | -Venid             | 100 TB 230 130    | 102 100 100 30 1465        | ×        |
|                                                                                                    | 2000-10-1010-044-01       | Constraints & States & constant, Delite 1951-56                                                                                                    |                                                                                                    | Notars             | 20038230.000      | 100.100.100.33140+         | ×        |

Clear.

Fig. 19-10 The IDP log

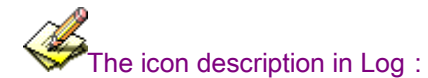

1.Action:

| Icon        |      | $\times$ |
|-------------|------|----------|
| Description | Pass | Drop     |

## 2.Risk :

| Icon        | 6         | 0           |          |
|-------------|-----------|-------------|----------|
| Description | High Risk | Medium Risk | Low Risk |

\_ . \_ . \_ . \_

4